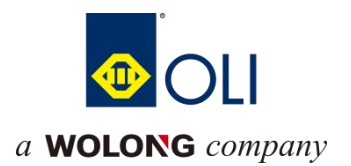

# WAC500 Series CPU Module

# **User Manual**

Wolong Electric Group Co.,Ltd

## Foreword

#### **Overview**

Thank you for purchasing and using the WAC500 series CPU module produced by Wolong Electric Group Co., Ltd.

This manual mainly introduces the basic parameters of the product, mechanical installation, electrical installation.

#### Who to read

Persons with specialized knowledge of electrical engineering (qualified electrical engineers or persons with equivalent knowledge).

#### Meets the standard

| Certified         | Directive name |                | Conformity standard |
|-------------------|----------------|----------------|---------------------|
| name              |                |                |                     |
|                   |                | 2014/30/EU     | 24V DC products:    |
|                   |                |                | EN 61131-2          |
|                   | FMC directive  |                | 220V AC products:   |
|                   | EMC directive  |                | EN 61131-2          |
|                   |                |                | EN 61000-3-2        |
| CE certification  |                |                | EN 61000-3-3        |
|                   | LVD directive  | 2014/35/EU     | EN 61010-1          |
|                   |                |                | EN 61010-2-201      |
|                   |                | 2011/65/EU     |                     |
|                   | RoHS directive | amended by(EU) | EN IEC 63000        |
|                   |                | 2015/863       |                     |
| UL/cUL            |                |                |                     |
| certification     | -              |                | -                   |
| KCC               |                |                |                     |
| certification     |                | -              | -                   |
| EAC certification |                | -              | -                   |

#### Version change log

| Number | Summary of revisions | Release version | Revision date |
|--------|----------------------|-----------------|---------------|
| 1      | Creation             | V1.0            | 2024.06       |
|        |                      |                 |               |
|        |                      |                 |               |
|        |                      |                 |               |
|        |                      |                 |               |
|        |                      |                 |               |
|        |                      |                 |               |

#### About manual access

This manual is not shipped with the product, if you need to get the electronic version of the PDF file, you can get it through the following ways:

- Log on to our official website to get product information and technical support, the access is as follows: Log on to our official website (www.olimc.com.cn)→Service and Support→Data Download→Search for keywords and download.
- Scan the QR code on the product body with your cell phone to get the product supporting manual. Warranty statement

Under normal use, the product failure or damage, our company is responsible for 18 months warranty (from the date of shipment, to the bar code on the body shall prevail, there is a contract agreement in accordance with the agreement). If the warranty period exceeds 18 months, we will charge the maintenance fee.

Within 18 months, repair costs will be charged for damage to the product caused by the following conditions

- Damage to the product caused by not operating the product as specified in the manual.
- Fire, flood, or abnormal voltage, resulting in damage to the product.
- Product damage caused by using the product for non-normal functions.
- Product damage caused by exceeding the scope of use specified for the product.
- Force majeure (natural disaster, earthquake, lightning strike) factors caused by the product secondary damage.

The relevant service costs are calculated in accordance with the manufacturer's unified standards, and if there is a contract, the principle of contractual priority will be dealt with.

Please refer to the product warranty card for detailed warranty description.

#### Catalogue

| 1. Safety precautions                         | 1  |
|-----------------------------------------------|----|
| 1.1. Security statements                      | 1  |
| 1.2. Definition of security levels            | 1  |
| 1.3. Security guidance                        | 1  |
| 2. Product specification                      | 5  |
| 2.1. Product information                      | 5  |
| 2.2. Technical specification                  | 8  |
| 2.3. Environmental norms                      | 11 |
| 3. Mechanical installation                    | 13 |
| 3.1. Preparation for installation             | 13 |
| 3.1.1. Installation precautions               | 13 |
| 3.1.2. Installation environment and location  | 13 |
| 3.1.3. Installation space                     | 14 |
| 3.1.4. Product dimensions                     | 14 |
| 3.2. Installation and dismantling             | 16 |
| 3.2.1. Installation                           | 16 |
| 3.2.2. Dismantle                              | 20 |
| 4. Electrical installation                    | 23 |
| 4.1. Wiring requirements                      | 23 |
| 4.2. Earthing requirements                    | 23 |
| 4.3. Cable selection                          | 23 |
| 4.4. Terminal definition and wiring           |    |
| 4.4.1. Definition of power supply terminals   | 24 |
| 4.4.2. Definition of communication terminals  | 24 |
| 4.4.3. Body IO terminal definition            | 25 |
| 4.4.4. Body IO terminal wiring                | 26 |
| 5. Communication links                        | 29 |
| 5.1. CPU module connection                    | 29 |
| 5.2. Communications networking                | 29 |
| 5.3. EtherCAT bus connection                  | 30 |
| 5.4. Profinet /IO bus connection              | 32 |
| 5.5. RS232、RS485、CANbus bus connection        | 34 |
| 6. PLC configuration                          | 38 |
| 6.1. Logging in to the web configuration tool | 38 |

| 6.2. CPU model                                             | 38 |
|------------------------------------------------------------|----|
| 6.3. Monitoring functions                                  | 39 |
| 6.4. Network settings                                      | 41 |
| 6.5. Time settings                                         | 42 |
| 6.6. Equipment information maintenance                     | 43 |
| 6.7. Firmware upgrade                                      | 43 |
| 6.8. Application updates                                   | 45 |
| 6.9. Password maintenance                                  | 47 |
| 6.10. Restoring factory settings                           | 47 |
| 6.11. System reboot                                        | 48 |
| 6.12. System maintenance                                   |    |
| 7. Maintenance and upkeep                                  | 50 |
| 7.1. Running and stopping operations                       | 50 |
| 7.2. MFK key to restore factory settings                   | 50 |
| 7.3. SD card firmware upgrade                              | 51 |
| 7.4. SD card, U disk drive update user program             | 51 |
| 7.5. Routine maintenance                                   | 51 |
| 7.5.1. Daily inspection program                            | 51 |
| 7.5.2. Regular inspections                                 | 52 |
| Appendix A Fault codes comparison table                    | 53 |
| Appendix B Comparison table of digital tube display values | 55 |

# 1. Safety precautions

## 1.1. Security statements

- 1. Before handling, installation, operation, or maintenance, read this manual in detail and follow all safety precautions marked on the product and in the manual. Neglecting to do so may result in personal injury or equipment damage, or even death.
- 2. The "DANGER" and "WARNING" items in this manual do not represent all the safety items to be observed, but are only supplementary to all the safety precautions.
- 3. The product should be used in an environment that complies with the design specifications, otherwise it may cause malfunction. Abnormal functioning or damage to parts caused by failure to comply with the relevant regulations are not covered by the product quality warranty.
- 4. We do not assume any legal responsibility for personal safety accidents, property damage, etc. caused by illegal operation of the product.

## 1.2. Definition of security levels

For personal safety as well as to avoid property damage, it is inputant to pay attention to the safety signs and tips in this manual.

| Safety marking | Name    | Instructions                                                            |
|----------------|---------|-------------------------------------------------------------------------|
|                | Dangar  | Failure to comply with the relevant requirements may result in serious  |
|                | Danger  | personal injury or even death.                                          |
|                | Warning | Failure to comply with the relevant requirements may result in personal |
|                |         | injury or equipment damage.                                             |

#### **Personnel requirements**

Qualified professionals: This means that the staff operating the equipment must have undergone and passed professional electrical training and safety knowledge training, and have been familiar with the installation, commissioning, commissioning, and maintenance of the equipment, as well as the steps and requirements of maintenance, and to avoid all kinds of emergencies.

## 1.3. Security guidance

| General principle |   |                                                                                                    |  |  |
|-------------------|---|----------------------------------------------------------------------------------------------------|--|--|
|                   | • | Only trained and qualified personnel are permitted to carry out the relevant operations.           |  |  |
|                   | • | It is prohibited to perform operations such as wiring, checking and replacing devices while the    |  |  |
|                   |   | power is on. Make sure that all input power is disconnected before wiring and checking.            |  |  |
|                   | • | The product is designed to be used indoors in an overvoltage class II electrical environment. The  |  |  |
|                   |   | power supply system should be equipped with a lightning protection device to ensure that lightning |  |  |
|                   |   | overvoltage is not applied to the product's power inputs or signal inputs and outputs to avoid     |  |  |

|   | damage to the equipment.                                                                           |
|---|----------------------------------------------------------------------------------------------------|
| • | Unauthorized modification of the product is prohibited and may cause fire, electric shock or other |
|   | injury.                                                                                            |
| • | It is prohibited to drop metal shavings, copper wires, screws, cables and other conductive objects |
|   | inside the product.                                                                                |
| • | It is prohibited to touch the product with wet objects or body parts, otherwise there is a risk of |
|   | electric shock.                                                                                    |

| Portage |   |                                                                                            |  |  |
|---------|---|--------------------------------------------------------------------------------------------|--|--|
|         | • | Select appropriate handling tools and take mechanical protection measures, such as wearing |  |  |
|         |   | anti-smash shoes and work clothes, to avoid personal injury.                               |  |  |
|         | • | Ensure that the product is not subjected to physical shock and vibration.                  |  |  |

|         |   | During control system design                                                                          |
|---------|---|----------------------------------------------------------------------------------------------------|
|         | • | Be sure to design a safety circuit to ensure that the control system still works safely when the      |
|         |   | external power supply drops out or the programmable controller fails;                                 |
| DANGER  | • | When the rated load current is exceeded or the load is short-circuited, etc., resulting in prolonged  |
|         |   | overcurrent, the module may smoke or catch fire, and safety devices such as a fuse or fuse should     |
|         |   | be installed externally.                                                                              |
|         | • | Be sure to set emergency braking circuits, protection circuits, interlocking circuits for forward and |
|         |   | reverse operation, and position upper and lower interlocking switches for preventing damage to the    |
|         |   | machine in the external circuits of the programmable controller;                                      |
|         | • | For safe operation of the equipment, design external protection circuits and safety mechanisms for    |
|         |   | output signals related to major accidents;                                                            |
|         | • | The CPU of the programmable controller may turn off all outputs when it detects an abnormality in     |
|         |   | its own system; when part of the controller's circuitry fails, it may cause its outputs to be         |
| WARNING |   | uncontrolled, and in order to ensure normal operation, it is necessary to design suitable external    |
|         |   | control circuits;                                                                                     |
|         | • | Programmable controller's relay, transistor and other output units are damaged, it will make its      |
|         |   | output can not be controlled to ON or OFF state;                                                      |
|         | • | Programmable controllers are designed to be used in indoor, overvoltage level Kawasaki electrical     |
|         |   | environments, and their power supply system level should have lightning protection to ensure that     |
|         |   | lightning overvoltage is not applied to the programmable controller's power supply inputs or signal   |
|         |   | inputs, control outputs, and other ports, so as to avoid damage to the equipment.                     |

|  |   | Installation                                                                                          |
|--|---|----------------------------------------------------------------------------------------------------|
|  | • | It is prohibited to install the product on flammable materials and to avoid close contact or adhesion |
|  |   | of the product to flammable materials.                                                                |
|  | • | It is prohibited to operate the product with damaged or missing components.                           |
|  | • | Do not use the programmable controller in the following places: places with dust, grease,             |
|  |   | conductive dust, corrosive gases, flammable gases; places exposed to high temperatures,               |

|         |   | condensation, wind and rain; places with vibration and shock. Electric shock, fire, and misuse can  |
|---------|---|----------------------------------------------------------------------------------------------------|
|         |   | also lead to product damage and deterioration;                                                      |
|         | • | In order to prevent personnel who do not have relevant knowledge of electrical equipment from       |
| WARNING |   | accidentally touching it, resulting in equipment damage or the risk of electric shock, the product  |
|         |   | needs to be installed in a lockable control cabinet with IP20 or higher protection. Only personnel  |
|         |   | with relevant electrical knowledge and equipment training should operate the control cabinet.       |
|         | • | When installing the product, make sure that the modules are tightly connected and fixed to prevent  |
|         |   | communication failure or disconnection during use due to poor connection.                           |
|         | • | After installation, please check to make sure that there is no obstruction above the product vents, |
|         |   | otherwise it may cause excessive heat generation and poor heat dissipation inside the product,      |
|         |   | resulting in burnt chips triggering system control failures, misoperation and so on.                |

|         |   | Wiring                                                                                               |
|---------|---|----------------------------------------------------------------------------------------------------|
|         | • | Before wiring, it must be clear that each interface and power supply type, specification, etc., and  |
|         |   | comply with relevant standards and requirements to ensure that the system is wired correctly.        |
|         | • | In order to ensure the safety of personnel and equipment, should be used to ensure that sufficient   |
| WARNING |   | wire diameter and specifications of the cable reliable grounding.                                    |
|         | • | Control signal and communication signal cables should be wired separately from strong                |
|         |   | interference power lines and power lines.                                                            |
|         | • | Fix the cables with longer distance or larger quality.                                               |
|         | • | When performing wiring operations, all power supplies connected to this product must be              |
|         |   | disconnected.                                                                                        |
|         | • | At the end of installation and wiring, before power-on operation, please check whether the module    |
|         |   | terminal cover is installed in place to avoid touching the energized terminals and causing personnel |
|         |   | injury, equipment system failure or misoperation.                                                    |
|         | • | When external power supply is input to the product, install protection devices or devices with       |
|         |   | appropriate specifications to prevent the product from being damaged due to external power supply    |
|         |   | failure or over-voltage and over-current phenomena.                                                  |

| Commissioning and operation |   |                                                                                                    |  |  |  |
|-----------------------------|---|----------------------------------------------------------------------------------------------------|--|--|--|
|                             | • | Before powering up and running, please make sure to check whether the working environment of           |  |  |  |
|                             |   | the product system meets the requirements, and confirm whether the corresponding protection            |  |  |  |
|                             |   | circuit is designed to protect the product to work safely even if the external equipment fails.        |  |  |  |
|                             | • | It is prohibited to damage the product's output units such as relays and transistors, or their outputs |  |  |  |
|                             |   | will not be controlled to ON or OFF state.                                                             |  |  |  |
|                             | • | For modules or terminals that require external power supply, safety devices such as fuses or circuit   |  |  |  |
|                             |   | breakers should be installed externally to avoid damage to the product module due to external          |  |  |  |
|                             |   | power supply or equipment failure.                                                                     |  |  |  |
|                             | • | Be sure to provide emergency brake circuits, protection circuits, interlock circuits for forward and   |  |  |  |
|                             |   | reverse operation, and position upper and lower interlock switches to prevent damage to the            |  |  |  |
|                             |   | machine in the product's external circuit.                                                             |  |  |  |
|                             | • | To enable safe operation of the equipment, design external protection circuits and safety              |  |  |  |

|   | mechanisms for output signals related to major accidents.                                        |
|---|--------------------------------------------------------------------------------------------------|
| • | When the controller system malfunctions, the output may be uncontrolled. In order to ensure that |
|   | the equipment can be operated normally, design suitable external control circuits.               |

|      | Warranty, maintenance and component replacement |                                                                                                 |  |  |  |  |
|------|-------------------------------------------------|-------------------------------------------------------------------------------------------------|--|--|--|--|
|      | •                                               | It is prohibited for the product and components to come into contact with or be accompanied by  |  |  |  |  |
|      |                                                 | flammable materials.                                                                            |  |  |  |  |
|      | •                                               | All power connected to the product must be disconnected prior to product care, maintenance, and |  |  |  |  |
|      |                                                 | component operation.                                                                            |  |  |  |  |
|      | •                                               | Metal shavings, copper wires, screws, cables, and other conductive objects are prohibited from  |  |  |  |  |
|      |                                                 | entering the interior of the product during care, maintenance, and component replacement.       |  |  |  |  |
|      | •                                               | During maintenance and component replacement, the product and internal components must be       |  |  |  |  |
|      |                                                 | protected from static electricity.                                                              |  |  |  |  |
| NOTE | •                                               | Tighten the screws with the appropriate torque.                                                 |  |  |  |  |

|   |   | When scrapped                                                                                          |
|---|---|----------------------------------------------------------------------------------------------------|
|   | ٠ | The components in the product contain heavy metals and the product must be disposed of as              |
|   |   | industrial waste at the end of its life.                                                               |
| Ŕ | • | This product should not be disposed of randomly, but should be collected and treated in a special way. |

# 2. Product specification

## 2.1. Product information

#### Naming convention

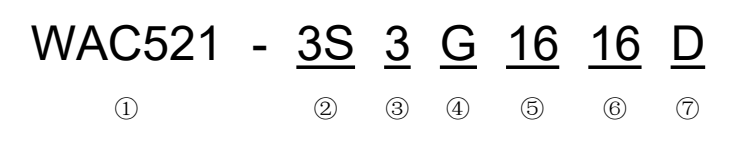

| Number | Name             | Clarification                                         |  |
|--------|------------------|-------------------------------------------------------|--|
| 1)     | Product series   | WLCxxx: Wolong-PLC series                             |  |
|        | (WAC521)         | WACxxx: Wolong-PAC series                             |  |
|        | RJ45 interface   | CPU: CPU module                                       |  |
| 2      | (3S)             |                                                       |  |
| 3      | Serial interface | Numbers: 1, 2, 3 means the CPU has 1, 2, 3 RJ45 ports |  |
|        | (3)              |                                                       |  |
| 4      | Backplane type   | 1: 1-way CAN interface                                |  |
|        | (G)              |                                                       |  |
| 5      | Input IO (16)    | 0: no process IO                                      |  |
| 6      | Output IO (16)   | 4: 16-way high-speed DI, 16-way high-speed DO         |  |
| 7      | Output IO type   | N: no backplane                                       |  |
|        | (D)              |                                                       |  |

**Note :** In CPUs with no IO in the body, numbers (5), (6) and (7) are ignored as null.

#### Product list

| Model number      | Machine | Description                                                   |
|-------------------|---------|---------------------------------------------------------------|
|                   | code    |                                                               |
| WAC501-1A3G1616D  | _       | WAC501 one network port 16-input 16-output (drain type)       |
|                   | -       | programmable logic controller                                 |
| *WAC501-1A3G1616S |         | WAC501 one network port 16-input 16-output (source type)      |
|                   | -       | programmable logic controller                                 |
| WAC511-2A3G1616D  |         | WAC511 two network ports 16-input 16-output (drain type)      |
|                   | -       | programmable logic controller                                 |
| WAC511-2A3G1616S  |         | WAC511 two network ports 16 input 16 output (source type)     |
|                   | -       | programmable logic controller                                 |
| WAC512-2A3G1616D  |         | WAC512 two network ports 16 high-speed inputs and 16          |
|                   | -       | high-speed outputs (drain type) programmable logic controller |

| *WAC512-2A3G1616S | - | WAC512 two network ports 16 high-speed input 16 high-speed |
|-------------------|---|------------------------------------------------------------|
|                   |   | output (source type) programmable logic controller         |

**Note :** The products marked with "\*" are products that have been planned but not released, the parameters of this part of the product are for reference only, and the actual parameters of the released

products shall prevail.

#### Nameplate marking

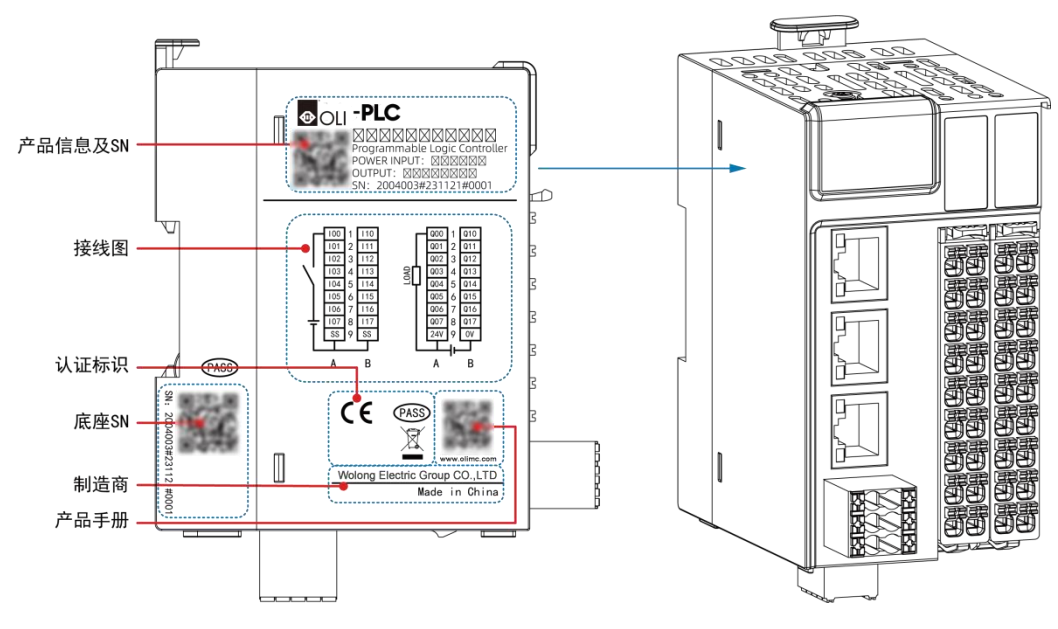

#### Description of components

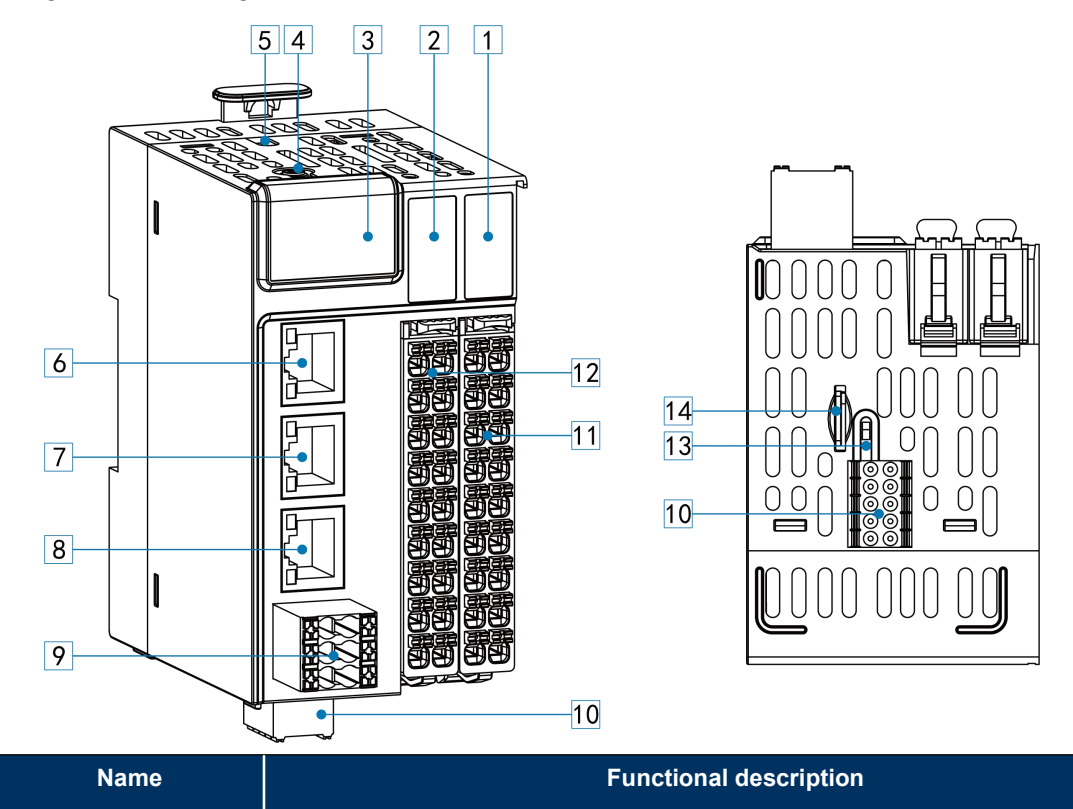

Serial

number

| (1)  | CPU body IO                       |         | Output signal indicator                                                       |  |  |
|------|-----------------------------------|---------|-------------------------------------------------------------------------------|--|--|
|      | output indica                     | tion    |                                                                               |  |  |
| 2    | ② CPU body IO input<br>indication |         | Input signal indicator                                                        |  |  |
|      |                                   |         |                                                                               |  |  |
|      |                                   | Digital | Display the current CPU operation status, refer to "Appendix A Fault          |  |  |
|      |                                   | tube    | code comparison table" for details.                                           |  |  |
| 3    | CPU display                       | PWR     | Always on - normal power supply, off - no power supply                        |  |  |
|      | puno                              | ERR     | Always on - error, off - no error                                             |  |  |
|      |                                   | RUN     | Bright - program is running normally, off - program stops running.            |  |  |
|      | MFK functior                      | ו       | Complete the function of restoring factory settings                           |  |  |
| (4)  | buttons                           |         |                                                                               |  |  |
| 5    | Type-C inter                      | face    | External USB flash drive to update user program                               |  |  |
|      |                                   | ul c    | According to the model, some models LAN A and LAN B are switches              |  |  |
| 6    | LAN A network<br>interface        |         | internally, refer to the naming specification and technical parameters for    |  |  |
|      |                                   |         | details.                                                                      |  |  |
|      | LAN B network                     |         | Depending on the model, some models LAN A and LAN B are internal              |  |  |
| 7    |                                   |         | switches, some models do not have LAN B interface, refer to the naming        |  |  |
|      | Interface                         |         | convention and technical specifications of each product for details.          |  |  |
|      |                                   |         | Depending on the model, some models do not have LAN C interface, refer        |  |  |
| 8    |                                   | Drk     | to the naming convention and technical specifications of each product for     |  |  |
|      | interface                         |         | details.                                                                      |  |  |
|      | Power supply                      | y       | Refer to the "Electrical Installation" section for detailed definitions.      |  |  |
| (9)  | interface                         |         |                                                                               |  |  |
|      |                                   |         | Supports 3-channel serial communication and 1-channel CAN                     |  |  |
| (10) | interface                         |         | communication, please refer to "Electrical Installation" section for detailed |  |  |
|      |                                   |         | definition.                                                                   |  |  |
|      | CPU body ou                       | utput   | 16-channel drain or source outputs (zero, hold, and preset functions are      |  |  |
|      | IO terminal                       |         | supported when the application is stopped)                                    |  |  |
|      | CPU body input IO                 |         | 16 channels of source and drain inputs (supports high-speed interrupt)        |  |  |
| (12) | terminal                          |         |                                                                               |  |  |
| (13) | RUN/STOP :                        | switch  | Toggle dip switches to control the running and stopping of user programs      |  |  |
|      | MicroSD card                      |         | For storing user program and user data, upgrading firmware                    |  |  |
| (14) | interface                         |         |                                                                               |  |  |

Note : Refer to each module description for detailed descriptions of each IO module component.

## 2.2. Technical specification

## Basic specifications

|                |                              | Specification                                                                           |                                                                                     |                                     |  |  |
|----------------|------------------------------|-----------------------------------------------------------------------------------------|-------------------------------------------------------------------------------------|-------------------------------------|--|--|
|                | Item                         | WAC501-1A3G1616X                                                                        | WAC512-2A3G1616X                                                                    | WAC511-2A3G1616X                    |  |  |
|                | Program                      | 16M                                                                                     |                                                                                     |                                     |  |  |
| Memory         | Data                         | 48M                                                                                     |                                                                                     |                                     |  |  |
|                | Power down hold              | 1M                                                                                      |                                                                                     |                                     |  |  |
|                | Bit Arithmetic               | 0.004us                                                                                 |                                                                                     |                                     |  |  |
| Performance    | Word operation               | 0.020us                                                                                 |                                                                                     |                                     |  |  |
|                | Floating Point               | 0.150us                                                                                 |                                                                                     |                                     |  |  |
| Programming    | Languages                    | ld, st, il, fbd, sfc, cfc                                                               |                                                                                     |                                     |  |  |
|                | Area I                       | 512K                                                                                    |                                                                                     |                                     |  |  |
| Registers      | Q Area                       | 512K                                                                                    |                                                                                     |                                     |  |  |
|                | M Area                       | 512K (power-down hold)                                                                  |                                                                                     |                                     |  |  |
|                |                              | 16-channel source and drai                                                              | n inputs with 1K                                                                    | 16-channel source and drain         |  |  |
|                |                              | high-speed interrupt suppor                                                             | t (multiplexed with                                                                 | inputs with 1K high-speed           |  |  |
|                |                              | high-speed inputs)                                                                      | interrupt support                                                                   |                                     |  |  |
| On-board digit | al IOs                       | 16-channel drain outputs, so<br>preset functions when appli<br>with high-speed outputs) | 16-channel drain-type<br>outputs, support clear, hold,<br>and preset functions when |                                     |  |  |
|                |                              | 8 channels of 200K high-sp                                                              |                                                                                     |                                     |  |  |
| High-speed in  | outs                         | pulse + direction, A/B phase                                                            | None                                                                                |                                     |  |  |
| High-speed ou  | itput                        | 8-axis 200K pulse output (p<br>phase, CW/CCW) or 8-char                                 | None                                                                                |                                     |  |  |
| Operational Co | ontrol Capability            | Maximum 8 axes Max                                                                      |                                                                                     | . 16 axes                           |  |  |
| Pulse axis     |                              | 0 to 8 axes                                                                             |                                                                                     | None                                |  |  |
| EtherCAT axe   | S                            | None                                                                                    | 8~16 axes                                                                           | 16axes                              |  |  |
| Expansion      | Remote IO Station            | 0                                                                                       | 72                                                                                  |                                     |  |  |
| Capability     | Number of I/O<br>modules     | 16 1152                                                                                 |                                                                                     |                                     |  |  |
| Hot standby    | Dual power supply redundancy | Support                                                                                 |                                                                                     |                                     |  |  |
| capability     | Module<br>hot-swapping       | Supported                                                                               |                                                                                     |                                     |  |  |
|                | Network Port                 | 1 (1000Mbps)                                                                            | 1 (1000Mbps)<br>1-way (100Mbps)                                                     | 1-way (1000Mbps)<br>2-way (100Mbps) |  |  |
| Interfaces     | Switch                       | None                                                                                    |                                                                                     |                                     |  |  |
|                | Serial                       | 2xRS485; 1xRS232                                                                        |                                                                                     |                                     |  |  |

|                    | Communication          |                                                                                                    |                                               |  |  |  |
|--------------------|------------------------|----------------------------------------------------------------------------------------------------|-----------------------------------------------|--|--|--|
|                    | CAN<br>communication   | 1xRS485; 1xRS232                                                                                    |                                               |  |  |  |
|                    | Backplane bus          | Expandable with 16 WL200 IO modules                                                                 |                                               |  |  |  |
|                    | SD card                | Up to 32GB for storing user programs and data, data updates, user program updates, firmware updates |                                               |  |  |  |
|                    | USB                    | Type-C interface, support us                                                                        | er data update, user program update, USB-WIFI |  |  |  |
|                    | RTC                    | Built-in rechargeable RTC clock battery                                                             |                                               |  |  |  |
|                    | Ethernet               | TCP/IP, UDP, OPC UA Serv                                                                            | ver, MQTT, Socket                             |  |  |  |
|                    | EtherCAT               | None                                                                                                | CoE (PDO, SDO) Supports up to 72 slaves       |  |  |  |
|                    | Ethernet/IP            | EtherNet/IP Scanner, EtherNet/IP Adapter                                                            |                                               |  |  |  |
|                    | Profinet/IO            | Master/Slave                                                                                        |                                               |  |  |  |
| Bus Protocol       | CANopen                | Master                                                                                              |                                               |  |  |  |
| Bus 1 1010001      | Modbus TCP             | Master/Slave                                                                                        |                                               |  |  |  |
|                    | Modbus RTU             | Master/Slave                                                                                        |                                               |  |  |  |
|                    | Free Protocol          | Serial Free Protocol                                                                                |                                               |  |  |  |
|                    | Network<br>Passthrough | Serial Network Passthrough                                                                          |                                               |  |  |  |
| Visualization      |                        | Webvisu (Web Visualization)                                                                         |                                               |  |  |  |
| IP rating          |                        | IP20                                                                                                |                                               |  |  |  |
| Dimensions (WxHxD) |                        | 60.0x105.0x85.0mm                                                                                   |                                               |  |  |  |
| Weight             |                        | 205.0g                                                                                              | 256.0g                                        |  |  |  |

## Power supply specifications

| Items                     | specifications                                                              |
|---------------------------|-----------------------------------------------------------------------------|
| Rated voltage of terminal | 24V DC±10% (19.2V DC to 33V DC)                                             |
| input power supply        |                                                                             |
| Terminal input power      | 1A (maximum value at 24V DC)                                                |
| supply rated current      |                                                                             |
| 24V input power           | Supports short circuit, reverse connection, overcurrent (1.1A), overvoltage |
| protection                | (33V DC)                                                                    |
| Power supply redundancy   | Supports two 24V DC power supply redundancy                                 |
| Module hot-swap function  | Support                                                                     |

## Input specifications

| Items               | Specifications                 |
|---------------------|--------------------------------|
| Input type          | Digital inputs                 |
| Input method        | Source/Drain                   |
| Input channel       | 16 channels                    |
| Input voltage level | 24V DC±10% (21.6V DC~26.4V DC) |

|                           | Input is ON, input  | Input current greater than 8mA                                        |
|---------------------------|---------------------|-----------------------------------------------------------------------|
| High speed                | current             |                                                                       |
| Input<br>(A0~A7           | Input is OFF, input | Input current less than 2.5mA                                         |
| B0~B7)                    | current             |                                                                       |
|                           | Hardware            | ${<}1\mu s ~(OFF{\rightarrow}ON)$ , ${<}2\mu s ~(ON{\rightarrow}OFF)$ |
|                           | response time       |                                                                       |
|                           | ON/OFF              |                                                                       |
|                           | Maximum count       | 800Kpps (2-phase 4x), 200kHz (single input)                           |
|                           | frequency           |                                                                       |
|                           | Input impedance     | 2.73k                                                                 |
| ON voltage                |                     | ≥15V DC                                                               |
| OFF voltage               |                     | ≤5V DC                                                                |
| O fterrar filtering times |                     | Low speed: 10ms~60ms                                                  |
| Software lillering time   |                     | High speed: 0.5µs~10000µs                                             |
| Isolated or not           |                     | Digital isolation                                                     |
| Common terr               | minal method        | 16 points/common                                                      |
| Input action display      |                     | Input indicator light when input is drive state                       |
| Input Derating            |                     | 75% derating at 55°C operation                                        |

## Output specifications

| Items                           |                        | Specifications                    |
|---------------------------------|------------------------|-----------------------------------|
| Output type                     |                        | Digital output                    |
| Output metho                    | od                     | Drain type                        |
| Output chanr                    | nel                    | 16 channels                       |
| Rated voltage                   | e of terminal input    | 24V DC (20.4V DC to 28.8V DC)     |
| power supply                    | 1                      |                                   |
| Rated current of terminal input |                        | 10mA (typical value at 24V DC)    |
| power supply                    |                        |                                   |
| Output voltag                   | je rating              | 24V DC±10% (21.6V DC to 26.4V DC) |
|                                 | Output Load (resistive | 0.5A/point, 4A/16 points          |
| High speed                      | load)                  |                                   |
| output                          | Output Load (inductive | 7.2W/point, 50W/16 points         |
| (A0~A7.<br>B0~B7)               | load)                  |                                   |
|                                 | Output Load (lamp      | 5W/point, 40W/16 points           |
|                                 | load)                  |                                   |

|                                    | Hardware response | ${<}1\mu s ~(OFF{\rightarrow}ON)$ , ${<}2\mu s ~(ON{\rightarrow}OFF)$ |
|------------------------------------|-------------------|-----------------------------------------------------------------------|
|                                    | time ON/OFF       |                                                                       |
|                                    | Load current      | Load current ≥12mA when used with output greater than 10kHz           |
|                                    | requirement       |                                                                       |
|                                    | Maximum output    | Resistive load 200kHz, inductive load 0.5Hz, lamp load 10Hz           |
|                                    | frequency         |                                                                       |
|                                    |                   | Maximum frequency 200kHz, minimum pulse width 2.5us, minimum          |
|                                    |                   | resolution 2.5us, adjustable duty cycle 0.01% ~ 99.99                 |
| Drain current when OFF             |                   | Below 30µA, at rated 24V DC voltage                                   |
| Maximum voltage drop when ON       |                   | Below 0.05V DC                                                        |
| Isolated or not                    |                   | Digital isolation                                                     |
| Common terminal method             |                   | 16 points/common                                                      |
| Protection                         |                   | Short-circuit, over-temperature, over-current, under-voltage, reverse |
|                                    |                   | connection protection                                                 |
| External inductive load protection |                   | When external inductive load is connected, user needs to connect      |
|                                    |                   | the diode.                                                            |
| Output action display              |                   | Output indicator light when the output is driving state               |
| Output derating                    |                   | 75% derating when working at 55 $^\circ\!\mathrm{C}$                  |

## 2.3. Environmental norms

| Items                    | Specifications                                                       |  |  |  |
|--------------------------|----------------------------------------------------------------------|--|--|--|
| Operating temperature    | <b>-20</b> ℃~55℃                                                     |  |  |  |
| Humidity                 | 10%~90%RH, no condensation                                           |  |  |  |
| Llas anvironment         | No corrosive, combustible gas, conductive dust (dust) is not serious |  |  |  |
| Ose environment          | occasions                                                            |  |  |  |
| Storage temperature and  | ● -40°C~70°C                                                         |  |  |  |
| humidity range           | <ul> <li>Relative humidity &lt;90%RH, no condensation</li> </ul>     |  |  |  |
| Transportation           | ● -40°C~70°C                                                         |  |  |  |
| temperature and humidity | <ul> <li>Relative humidity &lt;90%RH, no condensation</li> </ul>     |  |  |  |
| range                    |                                                                      |  |  |  |
| Altitude                 | ≤3000m                                                               |  |  |  |
| Pollution level          | Level 2                                                              |  |  |  |
| Immunity                 | Power line 2kV (IEC 61000-4-4)                                       |  |  |  |
| Overvoltage rating       | П                                                                    |  |  |  |
| EMC immunity class       | Zone B, IEC61131-2                                                   |  |  |  |

| Vibratian maintanas  | IEC60068-2-6                                                             |
|----------------------|--------------------------------------------------------------------------|
| vibration resistance | 5Hz~8.4Hz, 3.5mmp, 8.4Hz~150Hz, 1g, X/Y/Z triaxial, 10 cycles/axial      |
| Charle registeres    | IEC60068-2-27                                                            |
| Shock resistance     | 150m/s2,11ms, ±X/Y/Z six directions, 3 cycles/direction, total 18 cycles |

# 3. Mechanical installation

## 3.1. Preparation for installation

#### 3.1.1. Installation precautions

|   | Before installation                                                                                 |
|---|----------------------------------------------------------------------------------------------------|
| • | Please check and ensure all products are in a powered off state before installation.                |
| • | Before installation, please check the overall dimensions of the planned system to ensure that there |
|   | is enough space to accommodate the module. This module should be installed in a control box         |
|   | with >50m of space around it to ensure that the hardware working system can dissipate heat well.    |

|   | When installation                                                                                    |
|---|----------------------------------------------------------------------------------------------------|
| • | When installing , please use parts that meet the requirements, such as screws and spacers.           |
| • | When installing, please do not drop metal wires, debris, screws and other objects inside the product |
|   | to avoid causing short circuit or poor heat dissipation.                                             |

| After installation |                                                                                                    |  |  |
|--------------------|----------------------------------------------------------------------------------------------------|--|--|
| •                  | After is installed, make sure that the connected communication cables, terminals are firmly           |  |  |
|                    | connected.                                                                                            |  |  |
| •                  | After the installation of is completed, please make sure that the rail where the module is located is |  |  |
|                    | reliably fixed.                                                                                       |  |  |
| •                  | After the installation of is completed, make sure that the space in the chassis is separated from the |  |  |
|                    | strong and weak wires, and neatly planned to avoid disorganization, which affects heat dissipation.   |  |  |
| •                  | After the installation is completed, please tear off the stickers affixed to the module's heat        |  |  |
|                    | dissipation holes, so that the heat dissipation is smooth.                                            |  |  |
| •                  | After installation, please check whether the air around the module is circulating.                    |  |  |

#### 3.1.2. Installation environment and location

Before safety, check, evaluate and confirm that the installation environment meets the operating conditions of all components, including factors such as temperature, humidity, dust and corrosion protection.

#### Environmental requirements

| Environment |   | Requirements                                                                                       |
|-------------|---|----------------------------------------------------------------------------------------------------|
|             | • | -20°C~55°C                                                                                         |
| Temperature | • | No drastic change in temperature                                                                   |
|             | • | Installed in a closed space such as a cabinet, using a fan for ventilation and heat dissipation if |
|             |   | necessary                                                                                          |
| Humidity    | • | Relative humidity of air 5%~95% without condensation                                               |

#### Place requirements

| Place    | Requirements                                                                            |
|----------|-----------------------------------------------------------------------------------------|
| Indoor   | <ul> <li>No strong electric field, strong magnetic field and direct sunlight</li> </ul> |
|          | • No dust, iron powder and other conductive powder, oil mist, salt, organic solvents    |
|          | No corrosive, flammable gas                                                             |
| Class II | Will not make the body produce direct vibration and suffer conduction shock             |

#### 3.1.3. Installation space

The best mounting position for this product is horizontal mounting, heat dissipation is designed to be by natural air convection, in order to ensure normal ventilation and heat dissipation and to reserve enough space for wiring, enough clearance should be reserved around this

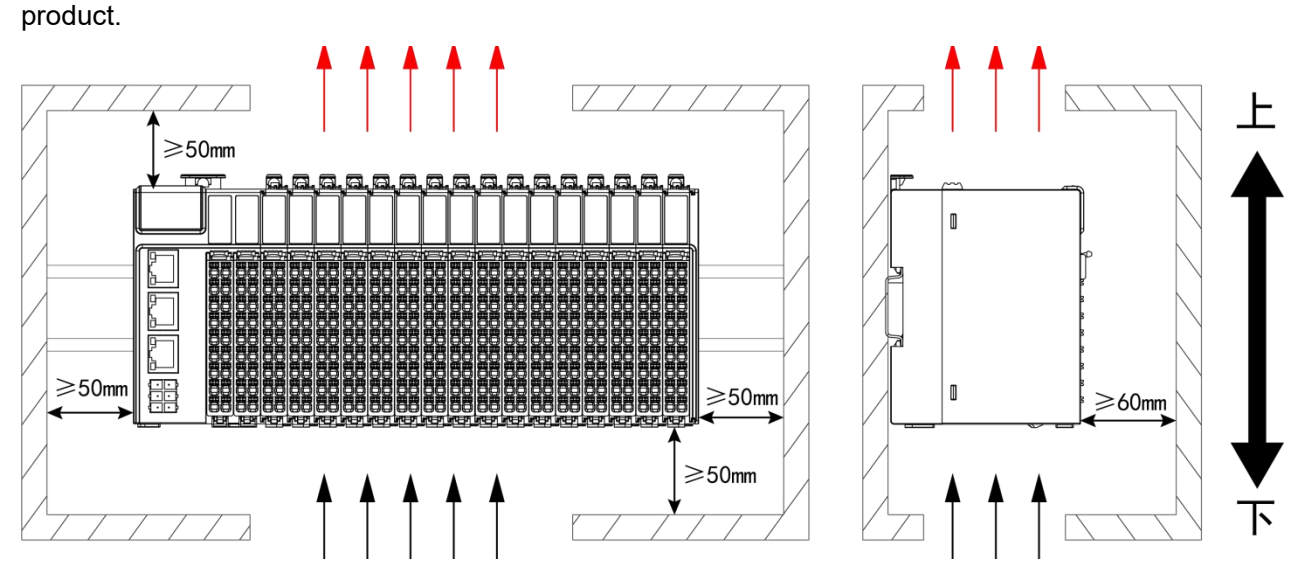

**Instruction:** If high temperature heat source equipment (heaters, transformers, large resistors, etc.) exists in the vicinity of this product, leave at least 100mm of clearance between it and the high temperature heat source equipment.

**Note**: When installing the product in a vertical mounting method other than the one shown above, use a cable duct or other means of cable retention when wiring to prevent the weight of the cable from being applied to the rail clamps and terminals, which could cause the product to fall off the DIN rail or the terminals to fall off due to the weight of the cable, resulting in malfunctioning.

#### 3.1.4. Product dimensions

CPU (Unit: mm)

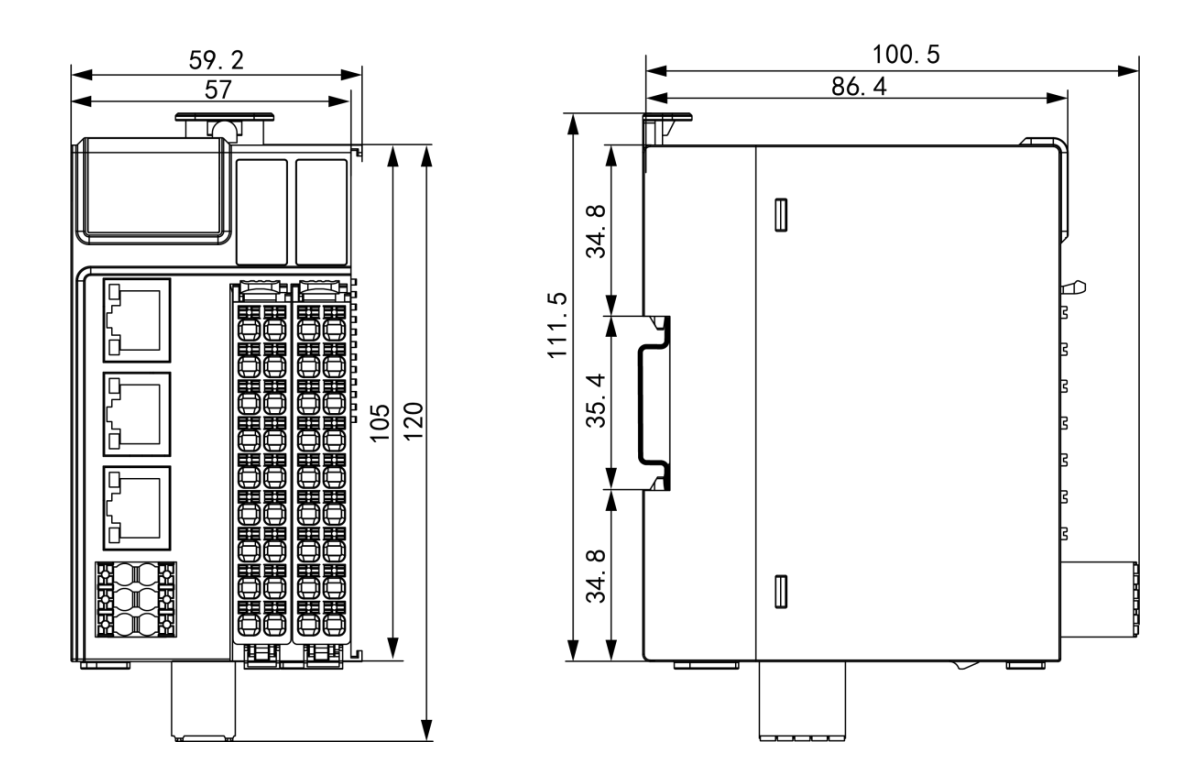

#### ■ IO module (Unit: mm)

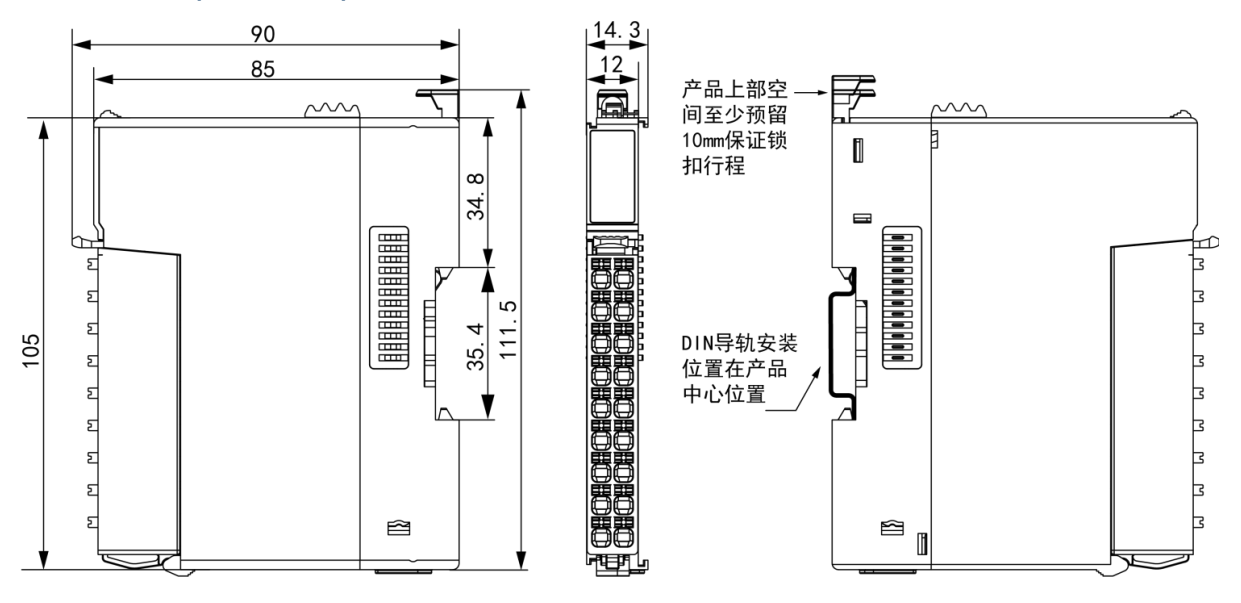

End cap size (Unit: mm)

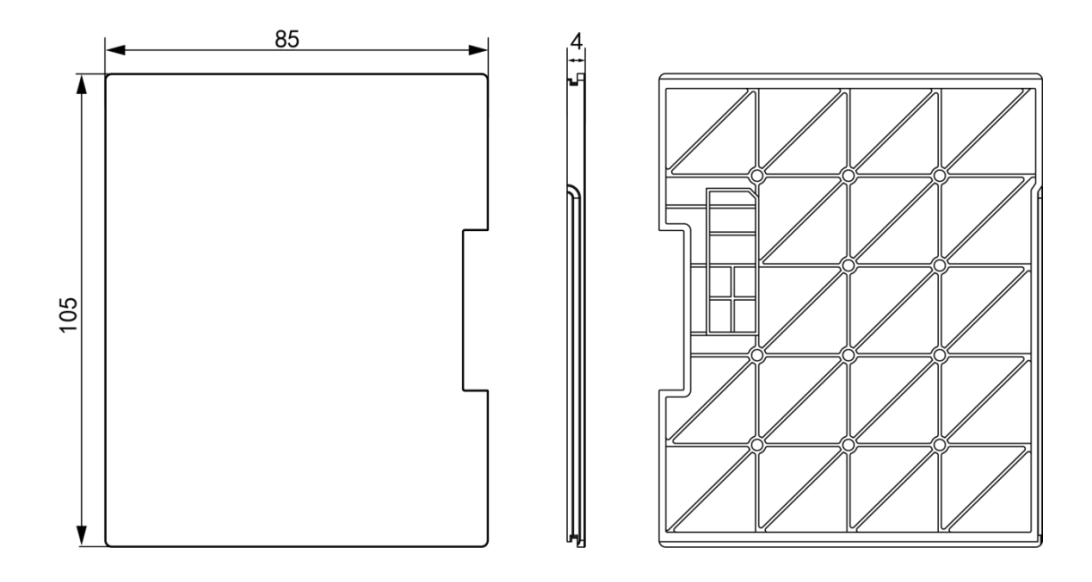

Product size after connecting the cable (Unit: mm)

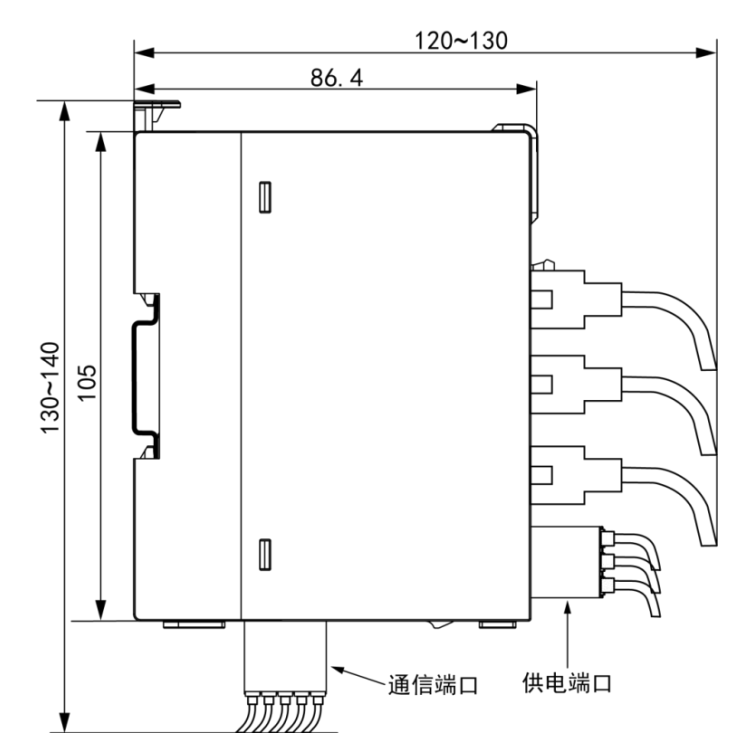

3.2. Installation and dismantling

## 3.2.1. Installation

Modules are mounted on DIN rails, DIN rails need to comply with IEC60715 standard

(35mm wide, 1mm thick), dimensional information as shown on the right, unit is mm.

**Note :** Modules are mounted on DIN rails other than those recommended above (especially DIN rails not 1.0mm thick), the DIN rail latch will fail and the product will not be mounted in place, which may result in the product not working properly.

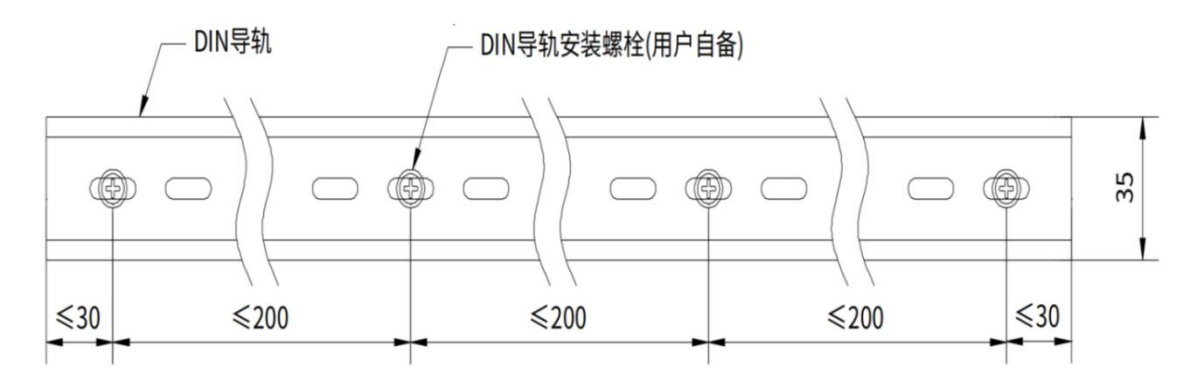

**Note** : In order to ensure the strength of the DN rail, it is necessary to install the DIN rail mounting bolts (supplied by the user) within 30mm from the end of the DIN rail, and the spacing between the 2 neighboring bolts must be within 200mm.

#### CPU mounted IO module

**Step 1** Slide the tail plate out of the module connection rail (factory default CPU has tail plate installed)

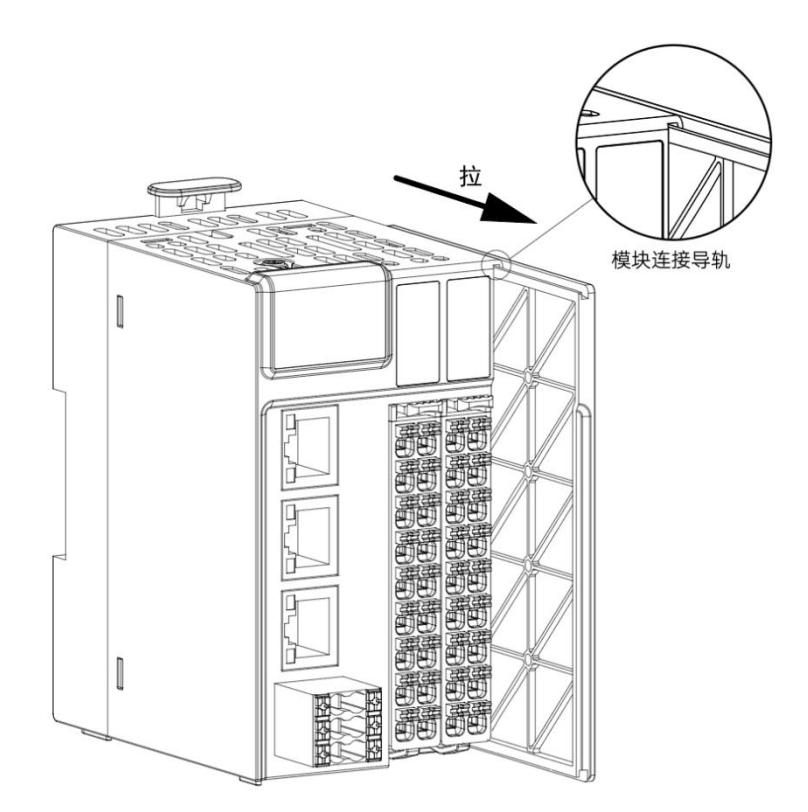

**Step 2** Align the IO module with the module connection rails of the CPU and push down on the IO module until the IO module is fully aligned with the CPU module.

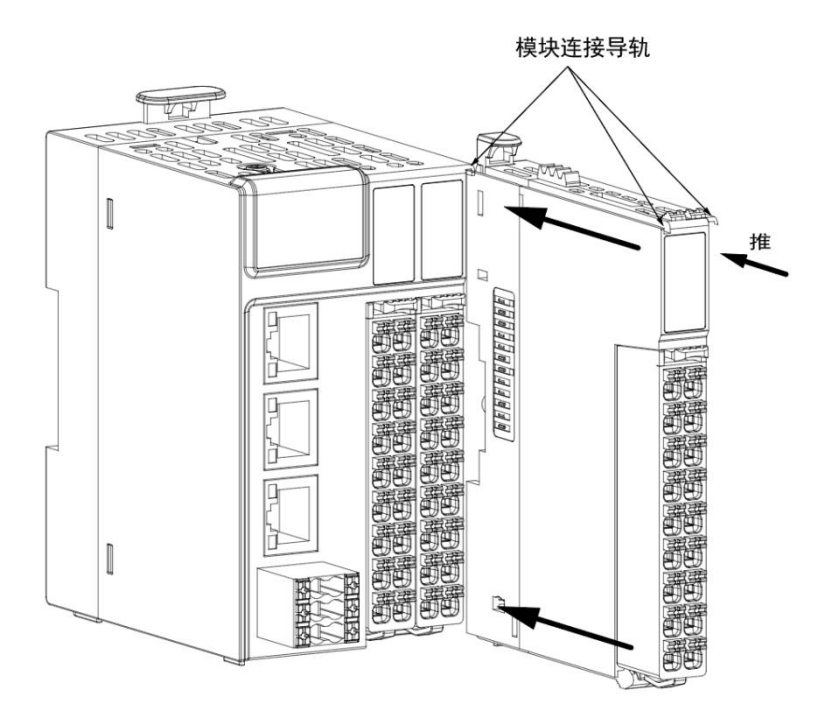

**Note :** The module and base latches should not be left unlocked for a long period of time or the latches will fail.

**Step 3** Install the tail plate to the end of the last IO module following the move1 method (the tail plate must be installed or the module may not be recognized).

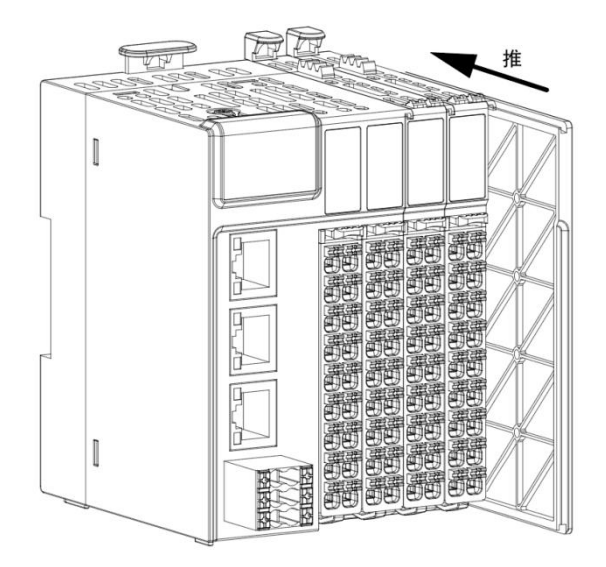

#### Module mounted to DIN rail

**Step 1** Align the IO module DIN slot with the DIN rail, press down on the module until the module DIN slot snaps into the DIN rail, and press down on the DIN latch to put the module latch in the locked position.

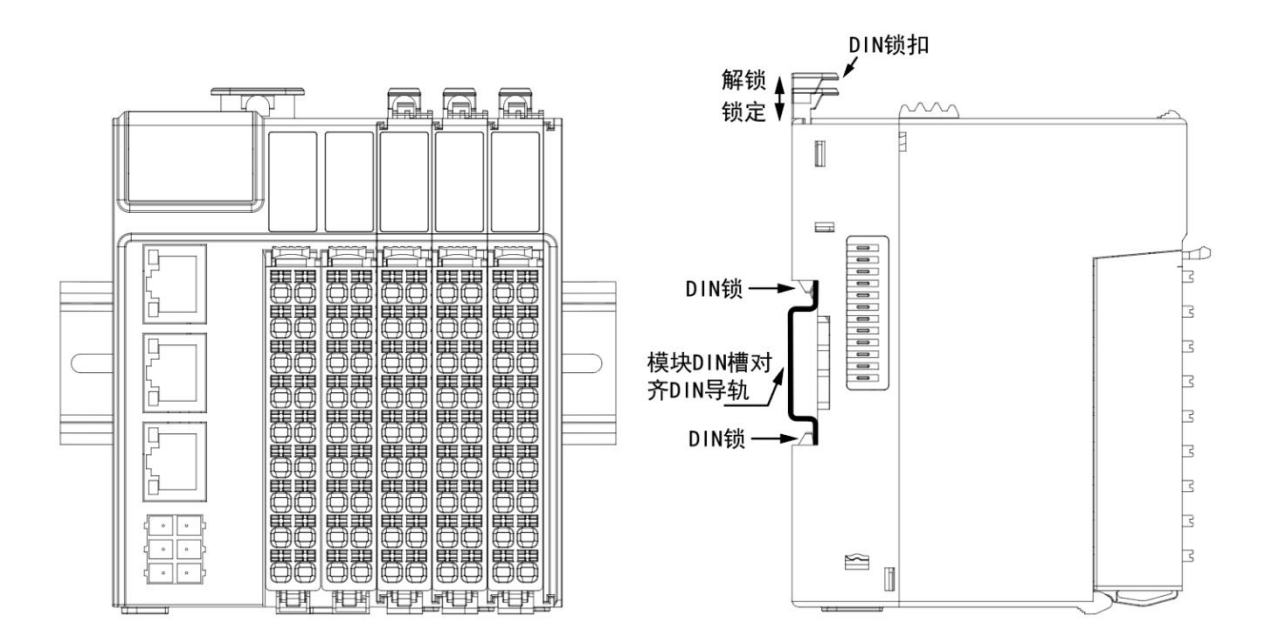

Step 2 Install rail clamps on both ends of the rail to prevent the product from sliding on the DIN rail.

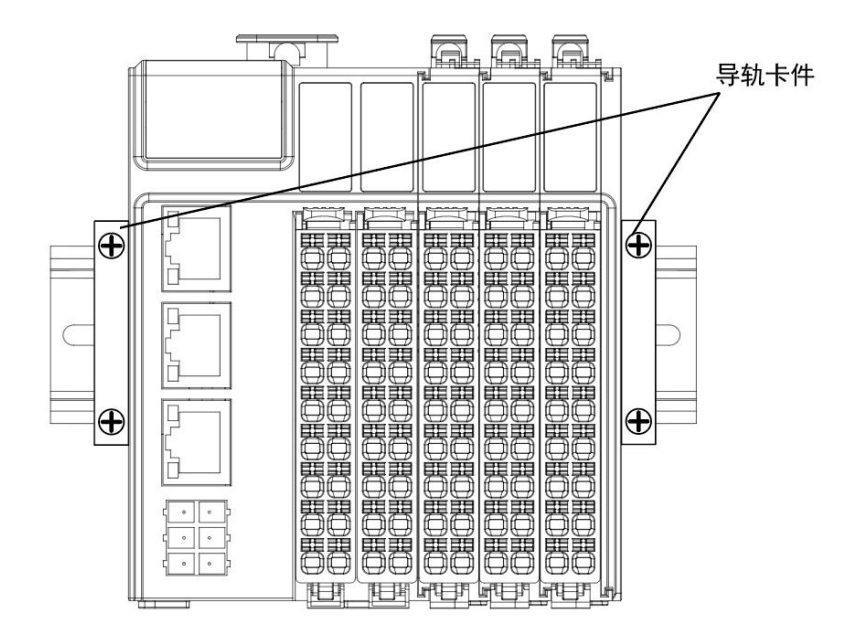

#### NOTE:

- When the module is not installed on the rail, please keep the rail latch in the locked state, if it is unlocked for a long time it will cause the latch to fail.
- Before installing the module, if the module exists right end cover plate, you need to remove the right end cover plate before installing, the right end cover plate is installed on the rightmost module, without installing the right end cover plate module may not work properly.
- Module installation is complete, you need to make sure that the module and the base latch, the base and the DIN rail latch are in a locked state, otherwise it may lead to the module falling off.
- Module installation is complete, you need to install both ends of the rail fixing clips, rail fixing clips need to be purchased by the user.

#### 3.2.2. Dismantle

#### Module removal from base

**Step 1** Trigger the blue latch between the module and the base on the IO module closer to the module LEDs to place the latch in the unlocked state.

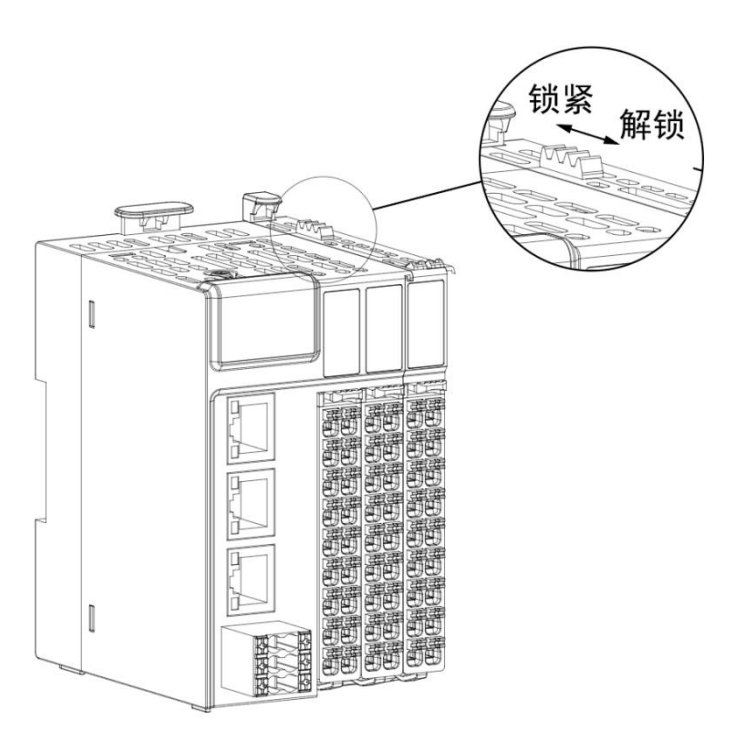

**Step 2** Pull on the module grommet bit to pull the module outward until the module separates from the base.

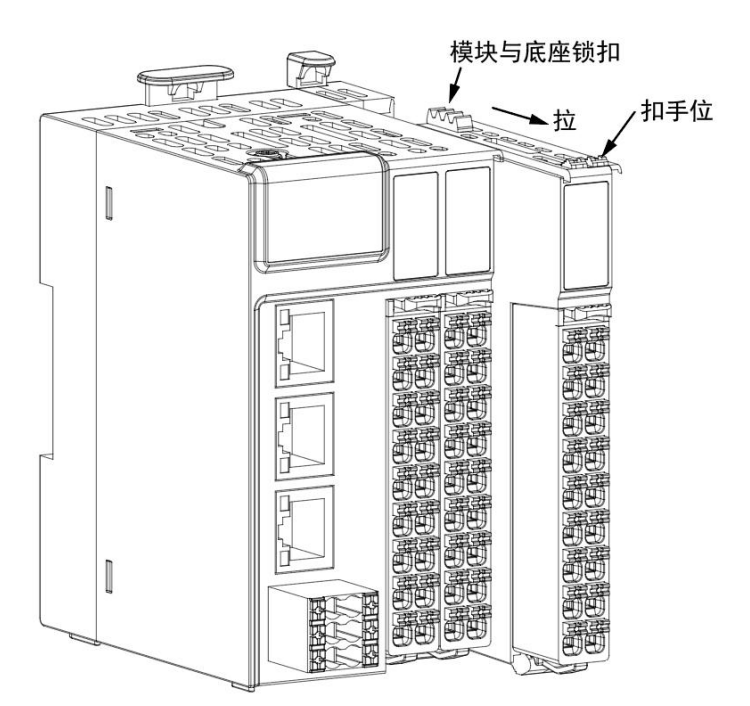

#### NOTE :

- If the IO module terminals are already wired, you need to remove the IO module terminals first before disassembling the module;
- After the module is removed from the base, the latch between the module and the base needs to be in a locked state (away from the direction of the IO indicator), prolonged periods of time in an unlocked state can easily lead to latch failure;

#### Module removal from DIN rail

**Step 1** With the help of a tool such as a screwdriver, pivot the DIN rail latch of the IO module to be disassembled upward so that the DIN rail latch is in the unlocked state, clasp the gripper bit of the module to be disassembled by hand, and pull the module outward so that the module can be separated from the DIN rail.

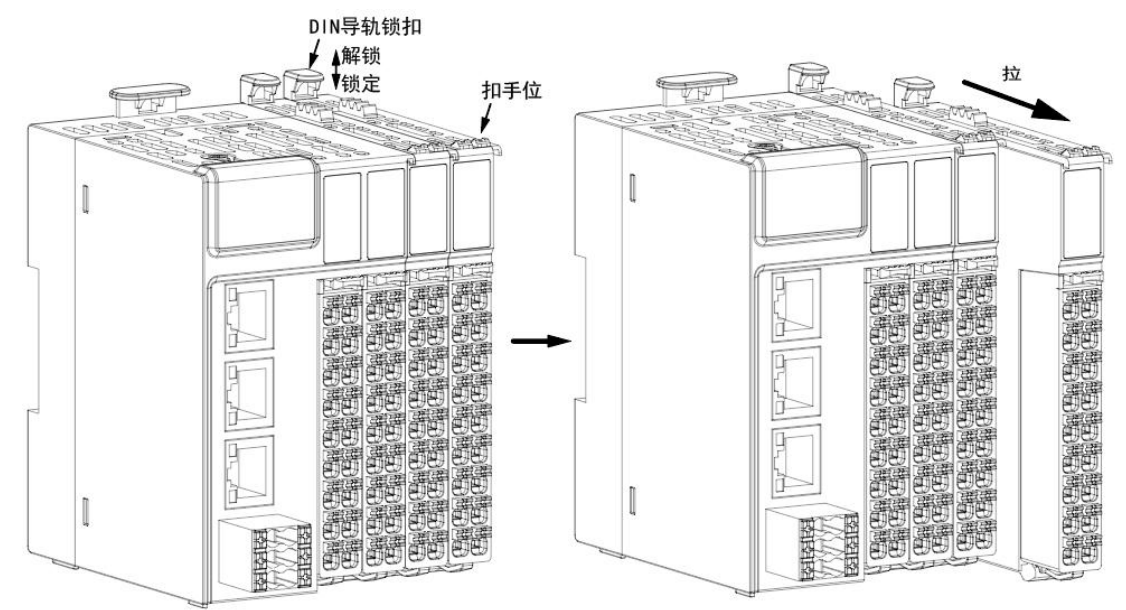

#### NOTE:

- If the IO module terminals are already wired, you need to remove the IO module terminals before disassembling the module;
- Before removing the module from the DIN rail, you need to make sure that the DIN rail latch is in the unlocked state, and the module and the base latch are in the locked state, otherwise the module and the base will be easily separated;
- After the module is removed from the DIN rail, the DIN rail latch needs to be pressed down and locked, as the DIN rail latch is in an unlocked state for a long time, which may easily lead to the failure of the latch;

# 4. Electrical installation

#### 4.1. Wiring requirements

- When performing wiring, you must ensure that all external power is turned off.
- After completing the wiring, when starting the power supply or operating the module, verify that the module top terminal cover is properly installed. Failure to do so may result in electric shock or incorrect operation.
- When wiring, check the rated voltage and terminal configuration defined by the product norm to ensure proper and safe wiring. Connecting a power supply that does not match the rating or incorrect product safety wiring may cause a fire or damage the product.
- Tighten the screws to the specified torque. Loose screws may cause a short circuit, fire, or incorrect operation.

# **NOTE :** Terminal screws should not be installed too tightly, too tight may cause damage to the screws or modules,

dropping, short-circuiting, or malfunctioning.

Make sure there are no foreign objects such as metal shavings or wiring remnants in each module.
 These foreign objects may cause fire, damage, or operational errors.

## 4.2. Earthing requirements

#### Power cable grounding

- You must use the correct independent grounding method.
- Please use a wire cross-sectional area≥2mm<sup>2</sup>, length≤30cm grounding cable and ground the power module's grounding terminal.
- If the grounding point is close to the product, you must ensure that the grounding cable is firm.
- Shielded cable grounding
- Shielded cables must be used for cables transmitting sensitive signals such as analog I/O, RS485, and EtherCAT.
- The grounding point is as close to the module as possible.
- The exposed shielded part of the shielded cable after stripping is grounded to as large an area of the conductive backplane as possible to ensure good contact.

#### 4.3. Cable selection

The wire lug diameters in the following table are for reference only, and can be reasonably calculated and otherwise adjusted according to actual use.

| Motorial name | Adaptable wire    |  | Diamotor lug tupo | Crimping tool |
|---------------|-------------------|--|-------------------|---------------|
| Material name | National American |  | Diameter lug type | Chinping tool |

|           | standard/mm <sup>2</sup> | standard/AWG |       |                      |
|-----------|--------------------------|--------------|-------|----------------------|
|           | 0.3                      | 22           | E0308 |                      |
| Tube lugs | 0.5                      | 20           | E0508 | appropriate crimping |
|           | 0.75                     | 18           | E7508 |                      |
|           | 1.0                      | 18           | E1008 | wiros                |
|           | 1.5                      | 16           | E1508 | wites                |

If other tubular lugs are used, crimp them to the stranded wire in the shape and size required as shown below.

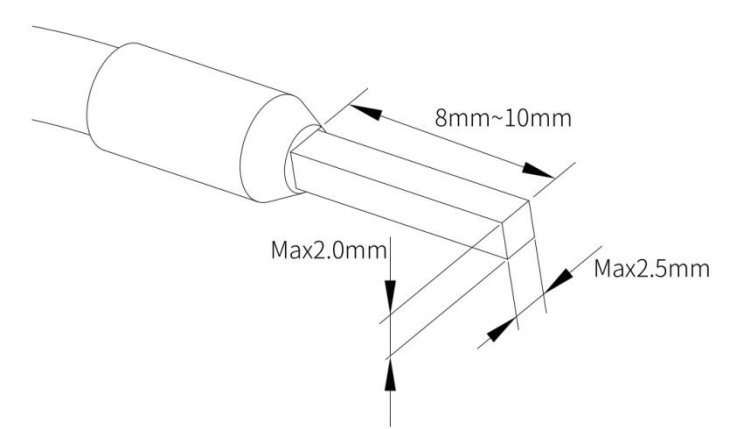

## 4.4. Terminal definition and wiring

#### 4.4.1. Definition of power supply terminals

|         | Signal description  | Left     | Right    | Signal description  |
|---------|---------------------|----------|----------|---------------------|
|         |                     | terminal | terminal |                     |
| 240 240 | DC 24V power supply | 24V      | 24V      | DC 24V power supply |
|         | positive            |          |          | positive            |
|         | DC 24V power supply | 0V       | 0V       | DC 24V power supply |
|         | negative            |          |          | negative            |
|         | PE grounding        | Ð        | Ę        | PE grounding        |

**Note** : The power supply interface internally realizes the power redundancy function, and can provide two independent 24V DC power inputs to realize the power redundancy function, and the failure of any one group of power supply will not affect the operation of the system.

#### 4.4.2. Definition of communication terminals

| A1       | B1 | Left     | Signal description   | Right    | Signal description   |
|----------|----|----------|----------------------|----------|----------------------|
| A2       | B2 | terminai |                      | terminal |                      |
| тх То оТ | RX | A1       | COM1, RS485 positive | B1       | COM1, RS485 negative |
|          | SG | A2       | COM2, RS485 positive | B2       | COM2, RS485 negative |

| ТХ | COM3, RS232 transmit | RX | COM3, RS232 Receive |
|----|----------------------|----|---------------------|
| SG | Signal ground        | SG | Signal ground       |
| СН | Network 0, CANH      | CL | Network 0, CANL     |

## 4.4.3. Body IO terminal definition

| Input terminal defin | Input terminal definition |               |                |              |  |  |
|----------------------|---------------------------|---------------|----------------|--------------|--|--|
| Schematic diagram    | Left signal               | Left terminal | Right terminal | Right signal |  |  |
|                      | 100                       | A0            | BO             | 110          |  |  |
|                      | 101                       | A1            | B1             | 111          |  |  |
|                      | 102                       | A2            | B2             | 112          |  |  |
|                      | 103                       | A3            | В3             | 113          |  |  |
|                      | 104                       | A4            | B4             | 114          |  |  |
|                      | 105                       | A5            | В5             | 115          |  |  |
|                      | 106                       | A6            | В6             | 116          |  |  |
|                      | 107                       | A7            | В7             | 117          |  |  |
|                      | SS                        | A8            | B8             | SS           |  |  |

## Drain output terminal definition

| Schematic diagram | Left signal | Left terminal | Right terminal | Right signal |
|-------------------|-------------|---------------|----------------|--------------|
|                   | Q00         | A0            | BO             | Q10          |
|                   | Q01         | A1            | B1             | Q11          |
|                   | Q02         | A2            | B2             | Q12          |
|                   | Q03         | A3            | В3             | Q13          |
|                   | Q04         | A4            | B4             | Q14          |
|                   | Q05         | A5            | B5             | Q15          |
|                   | Q06         | A6            | B6             | Q16          |

| Q07 | A7 | В7 | Q17 |
|-----|----|----|-----|
| 24V | A8 | B8 | 0V  |

## Source type output terminal definition

| Schematic diagram | Left signal | Left terminal | Right terminal | Right signal |
|-------------------|-------------|---------------|----------------|--------------|
|                   | Q00         | A0            | BO             | Q10          |
|                   | Q01         | A1            | B1             | Q11          |
|                   | Q02         | A2            | B2             | Q12          |
|                   | Q03         | A3            | В3             | Q13          |
|                   | Q04         | A4            | B4             | Q14          |
|                   | Q05         | A5            | B5             | Q15          |
|                   | Q06         | A6            | B6             | Q16          |
|                   | Q07         | A7            | В7             | Q17          |
|                   | 24V         | A8            | B8             | 0V           |

## 4.4.4. Body IO terminal wiring

Input wiring

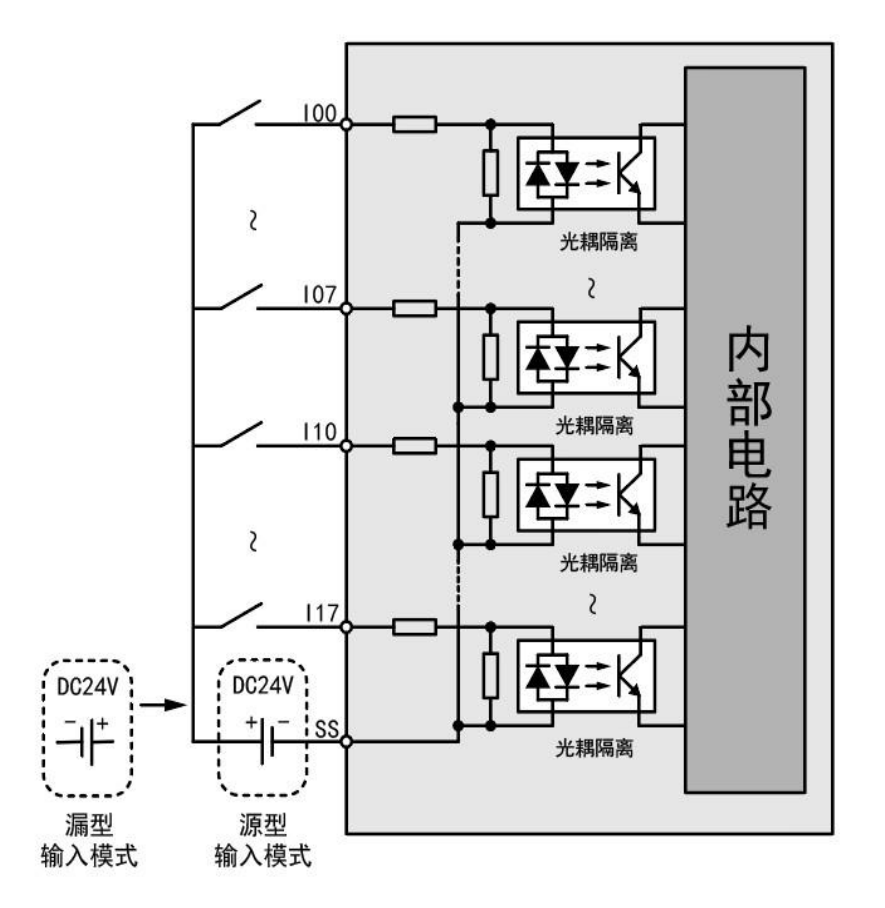

## Drain output wiring

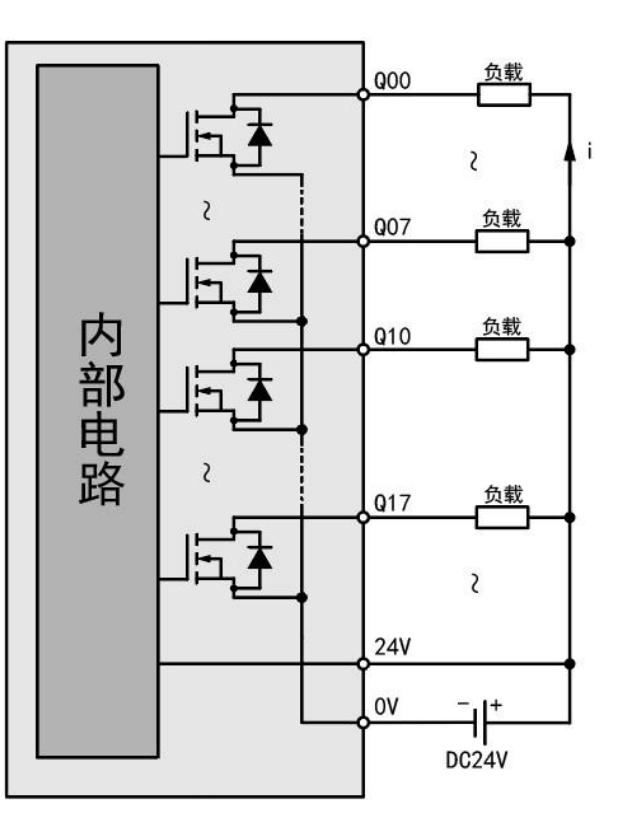

## Source type output wiring

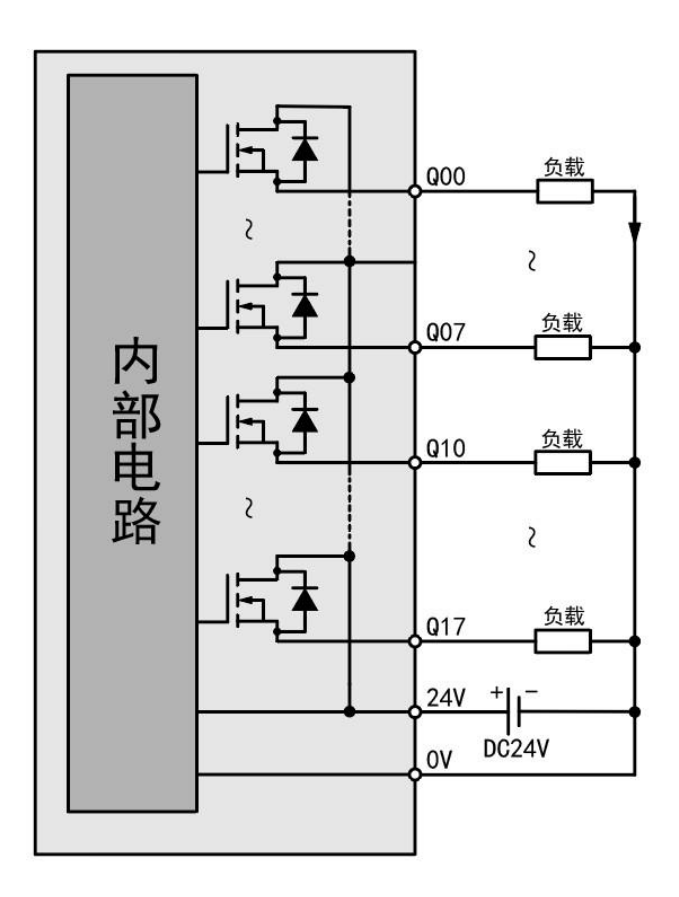

# 5. Communication links

WAC500 series products provide a complete range of models and series, each model can be seamlessly connected to each other, simplifying the implementation of the project and the use of the process.

#### 5.1. CPU module connection

Users can conveniently use an Ethernet cable through the Ethernet port of the CPU module to make a point-to-point connection with PCs, HMIs and other devices. When connecting with the CPU module, please make sure that the IP address of the PC, HMI, etc. is in the same network segment as that of the CPU module, and the factory default IP of LAN A of the WAC500 series CPU module is 192.168.20.80. After connecting, you can use the web configuration tool of WAC500 series CPU module to complete the PLC parameter configuration quickly, please refer to the PLC Configuration section of this article for detailed operation

move.

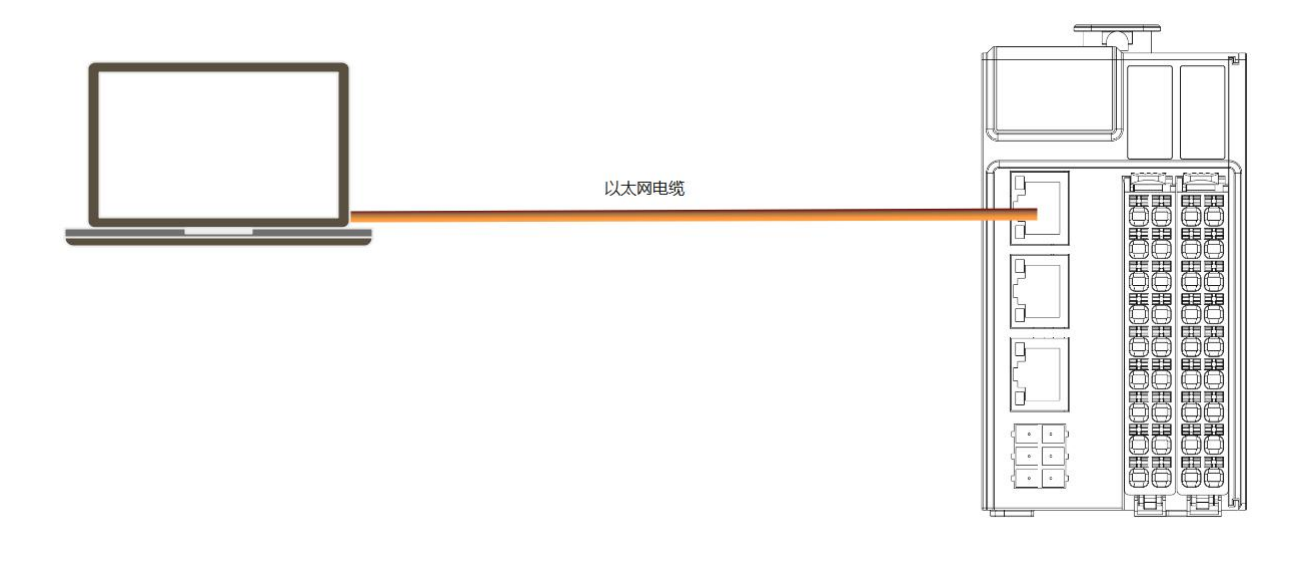

## 5.2. Communications networking

WAC500 series products integrate rich communication interfaces and support various bus protocols. IO communication to GR200-PNS and other devices that support Profinet/IO protocol; RS485, RS232 or CAN communication to other devices, the schematic diagram is shown below.

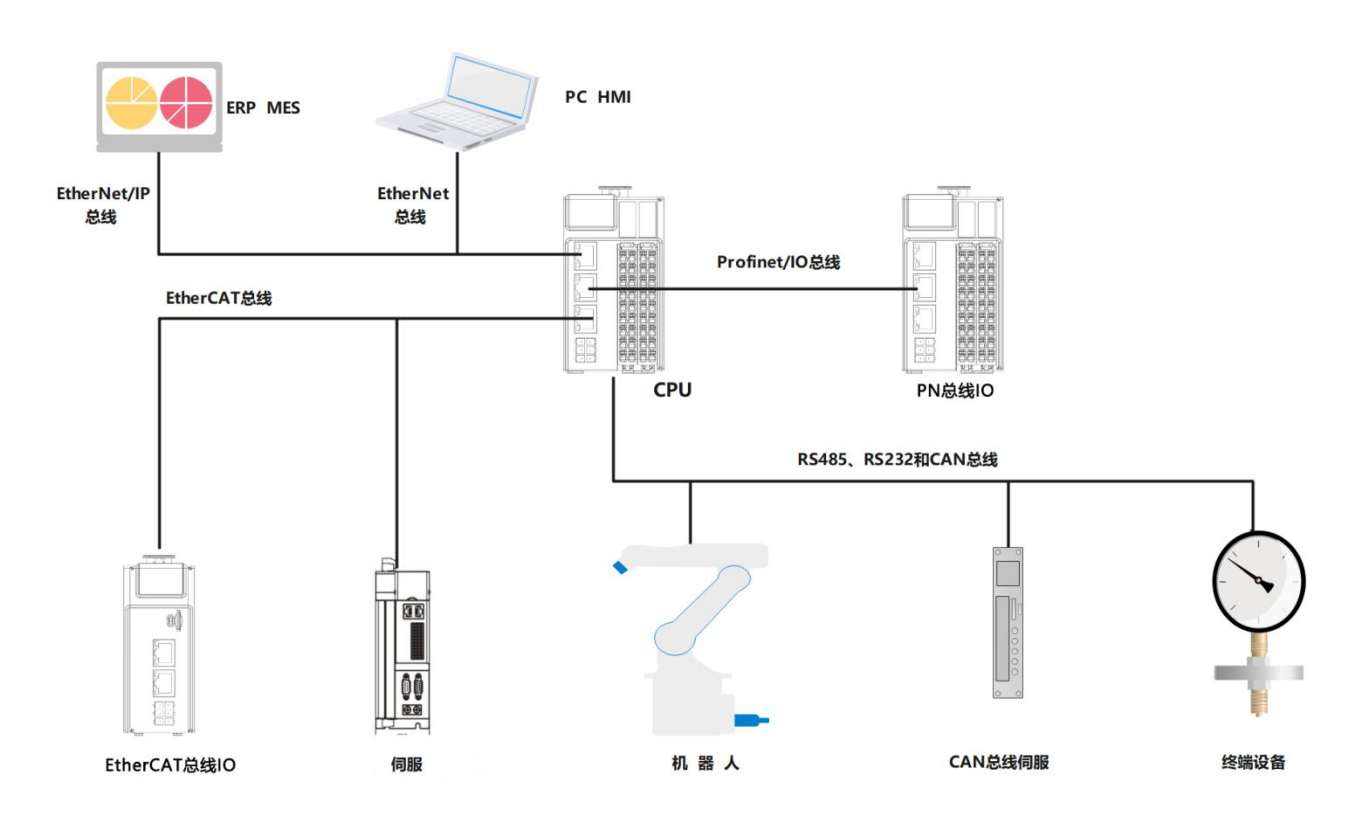

## 5.3. EtherCAT bus connection

The network interface of WAC500 series products supports EtherCAT bus, and the network interface can be configured and EtherCAT slave devices can be added through the configuration and programming software to complete the EtherCAT network.

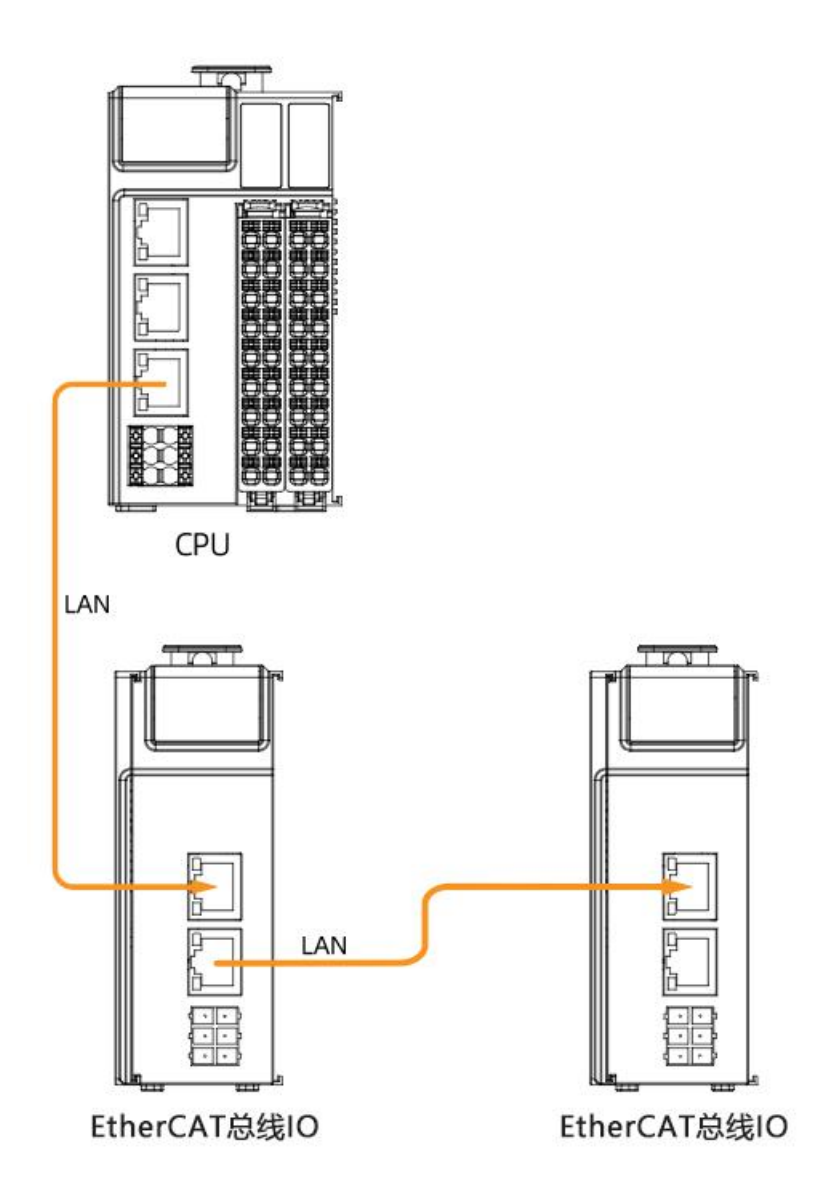

The WAC500 series can be used in combination with EtherCAT-compliant slaves to interconnect devices.

## EtherCAT specifications

| Items                   | Specifications descriptive                    |
|-------------------------|-----------------------------------------------|
| Communication protocols | EtherCAT protocol                             |
| Supported services      | CoE (PDO, SDO)                                |
| Synchronization         | With DC-distributed clock                     |
| Physical layer          | 100BASE-TX                                    |
| Communication rate      | 100Mbit/s (100Base-TX)                        |
| Duplex                  | Full duplex                                   |
| Topology                | Linear topology                               |
| Transmission media      | Shielded network cable, see wiring section    |
| Transmission distance   | Less than 100M between two nodes              |
| Number of slaves        | 64                                            |
| EtherCAT frame length   | 44 bytes ~ 1498 bytes                         |
| Process data            | Maximum 1486 bytes in a single Ethernet frame |

#### Wiring

Shielded network cables are recommended for EtherCAT communication and the cable length between the devices must not exceed 100 meters with the following requirements.

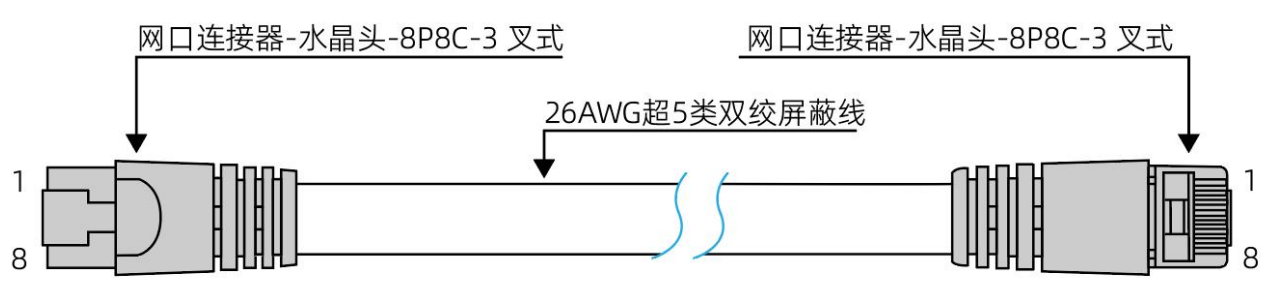

#### Signal pin assignment

| Pin | Signal | Signal direction | Signal description |
|-----|--------|------------------|--------------------|
| 1   | TD+    | Output           | Data transfer+     |
| 2   | TD-    | Output           | Data transmission- |
| 3   | RD+    | Input            | Data reception+    |
| 4   |        |                  | Not used           |
| 5   |        |                  | Not used           |
| 6   | RD-    | Input            | Data reception-    |
| 7   |        |                  | Not used           |
| 8   |        |                  | Not used           |

The cable should be 100% conductivity test, no short circuit, disconnection, misalignment and poor

contact phenomenon, recommended to use the following norm of the cable

| Items                   | Specifications                                    |  |
|-------------------------|---------------------------------------------------|--|
| Cable type              | Flexible crossover cable, S-FTP, category super 5 |  |
| Meet the standard       | EIA/TIA568A, EN50173, ISO/IEC11801                |  |
|                         | EIA/TI Abulletin TSB,EIA/TIA SB40-A&TSB36         |  |
| Conductor cross section | AWG26                                             |  |
| Conductor type          | Twisted pair                                      |  |
| Pair                    | 4                                                 |  |

## 5.4. Profinet /IO bus connection

The network interface of WAC500 series products supports Profinet/IO bus, which can be configured by configuration programming software to add network interface, Profinet/IO master and slave devices to complete Profinet/IO network networking.

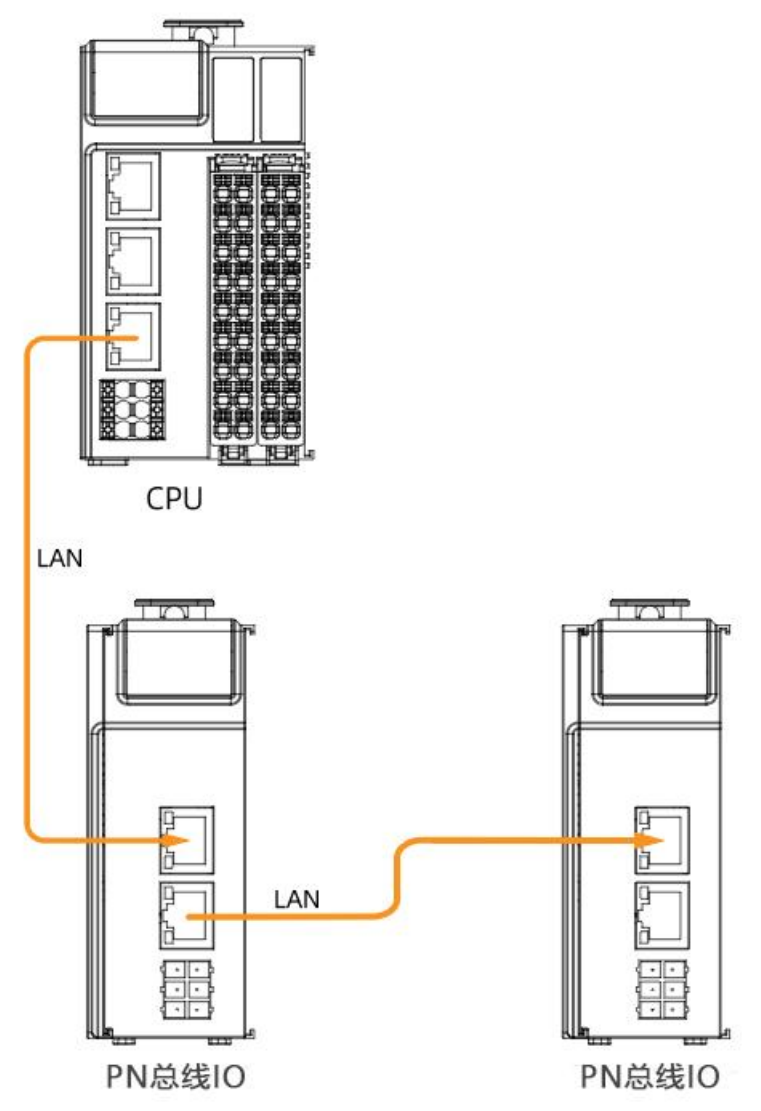

Each PROFINET device in the network is uniquely identified by its PROFINET interface. Each PROFINET interface has the following three key attributes:

- A MAC address (factory default)
- An IP address
- PROFINET device name

The WAC500 series can be used in combination with PROFINET devices to interconnect devices.

#### Profinet/IO specifications

| Sports event          | Specifications description                 |
|-----------------------|--------------------------------------------|
| Communication mode    | Profinet/IO                                |
| Duplex mode           | Full duplex                                |
| Topology              | Bus, star, ring, tree, hybrid topology     |
| Physical layer        | 100BASE-TX                                 |
| Communication rate    | 100Mbit/s (100Base-TX)                     |
| Transmission media    | Shielded network cable, see wiring section |
| Transmission distance | Less than 100M between two nodes           |
| Number of slaves      | 127                                        |

#### Profinet/IO Wring

Shielded network cables are recommended for Profinet/IO communication, and the cable length between devices must not exceed 100 meters, with the following requirements.

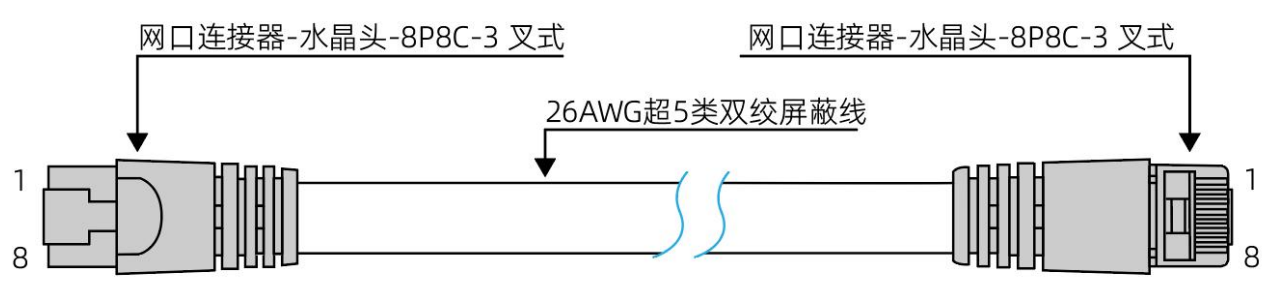

#### Signal pin assignment

| Pin | Signal | Signal direction | Signal description  |
|-----|--------|------------------|---------------------|
| 1   | TD+    | Output           | Data transmission + |
| 2   | TD-    | Output           | Data transmission-  |
| 3   | RD+    | Input            | Data reception+     |
| 4   |        |                  | Not used            |
| 5   |        |                  | Not used            |
| 6   | RD-    | Input            | Data reception-     |
| 7   |        |                  | Not used            |
| 8   |        |                  | Not used            |

The cable should be 100% conductivity test, no short circuit, disconnection, misalignment and poor

contact phenomenon, recommended to use the following norm of the cable

| Items                   | Specifications                                    |  |
|-------------------------|---------------------------------------------------|--|
| Cable type              | Flexible crossover cable, S-FTP, category super 5 |  |
| Meet the standard       | EIA/TIA568A, EN50173, ISO/IEC11801                |  |
|                         | EIA/TI Abulletin TSB,EIA/TIA SB40-A&TSB36         |  |
| Conductor cross section | AWG26                                             |  |
| Conductor type          | Twisted pair                                      |  |
| Pair                    | 4                                                 |  |

## 5.5. RS232, RS485, CANbus bus connection

#### RS232 description of communications

WAC500 series products support RS232 bus, using three signal lines (receive line, transmit line and

signal ground line) to quickly realize the full-duplex communication process.

#### • Communication specifications

Instruction

| Number of          | 1 way                                                                |
|--------------------|----------------------------------------------------------------------|
| supported          |                                                                      |
| channels           |                                                                      |
| Hardware interface | 2x5PIN terminal TX-transmit data RX-receive data, SG - signal ground |
| Programming        | COM3                                                                 |
| interface          |                                                                      |
| Isolation mode     | Digital isolation                                                    |
| Number of slaves   | 1                                                                    |
| Baud rate          | 1200~115200bps                                                       |
| Short circuit      | Enhanced ESD protection                                              |
| protection         |                                                                      |

#### • Connection method

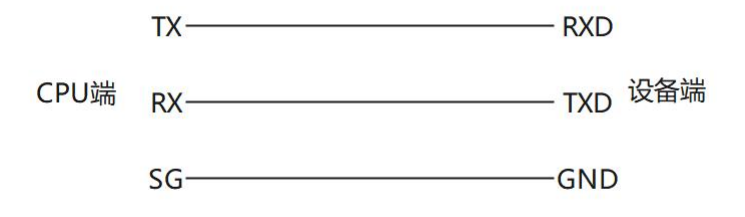

#### RS485 communication description

WAC500 series products support RS485 bus, using three-wire system to complete the communication.

#### • Correspond specifications

| Items              | Instruction                                       |
|--------------------|---------------------------------------------------|
| Number of          | 2-way                                             |
| supported          |                                                   |
| channels           |                                                   |
| Hardware interface | 2x5PIN terminals A1, B1; A2, B2 SG -signal ground |
| Programming        | COM1, COM2                                        |
| interface          |                                                   |
| Isolation method   | Digital isolation                                 |
| Terminal           | 120Ω                                              |
| resistance         |                                                   |
| Number of slaves   | 31                                                |
| Baud rate          | 1200~115200bps                                    |

| Protection | Short circuit protection |
|------------|--------------------------|
|            | •                        |

RS485 bus is recommended to use shielded twisted-pair cable connection, both ends of the bus are connected to  $120\Omega$  termination matching resistor to prevent signal reflection (WAC500 series CPU has built-in  $120\Omega$  termination resistor); all nodes of the 485 signal reference ground connected to a maximum of 31 nodes, each node branch line distance is less than 3m.

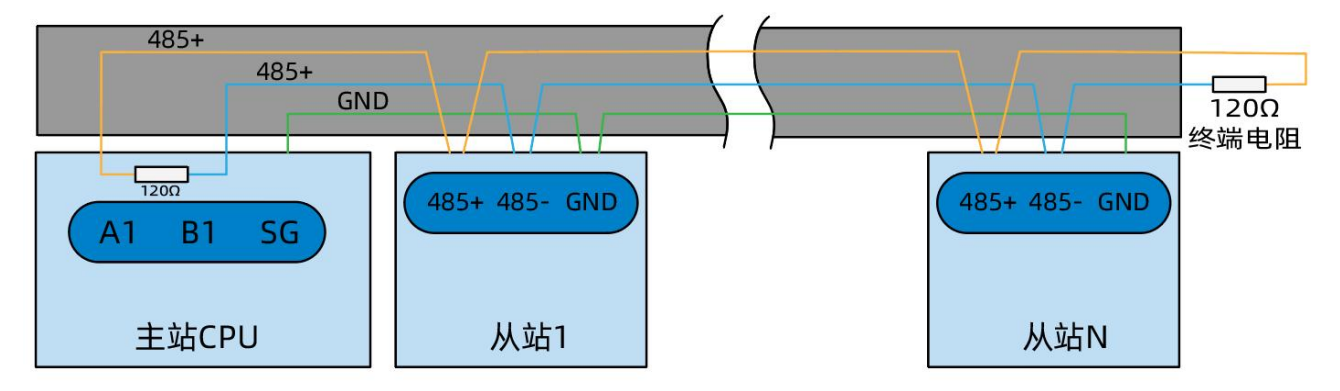

• Connection method

Take the first RS485 communication interface for example

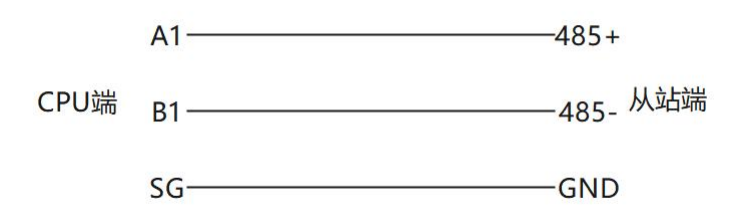

#### **CANbus communication description**

WAC500 series products support CANbus bus, using three-wire system to complete the communication.

• Communication specifications

| Items              | Instruction                               |
|--------------------|-------------------------------------------|
| Number of          | 1 way                                     |
| supported          |                                           |
| channels           |                                           |
| Hardware interface | 2x5PIN terminal CH, CL, SG -signal ground |
| Programming        | Network 0                                 |
| interface          |                                           |
| Isolation method   | Digital isolation                         |
| Terminal           | 120Ω                                      |
| resistance         |                                           |
| Number of slaves   | 63                                        |

| Baud rate  | 10Kbps, 20Kbps, 50Kbps, 125Kbps, 250Kbps, 500Kbps, 800Kbps, 1Mbps                    |
|------------|--------------------------------------------------------------------------------------|
| Protection | Current limiting, overvoltage and ground loss protection (-40 V to 40 V) and thermal |
|            | shutdown to prevent output short circuits                                            |

The CANbus bus connection topology is shown below. It is recommended to use shielded twisted-pair cable to connect the CANbus bus, and two  $120\Omega$  termination matching resistors are connected at each end of the bus to prevent signal reflection ( $120\Omega$  termination resistors are already built in the WAC500 series CPUs). The shielding layer generally uses a single point of reliable grounding.

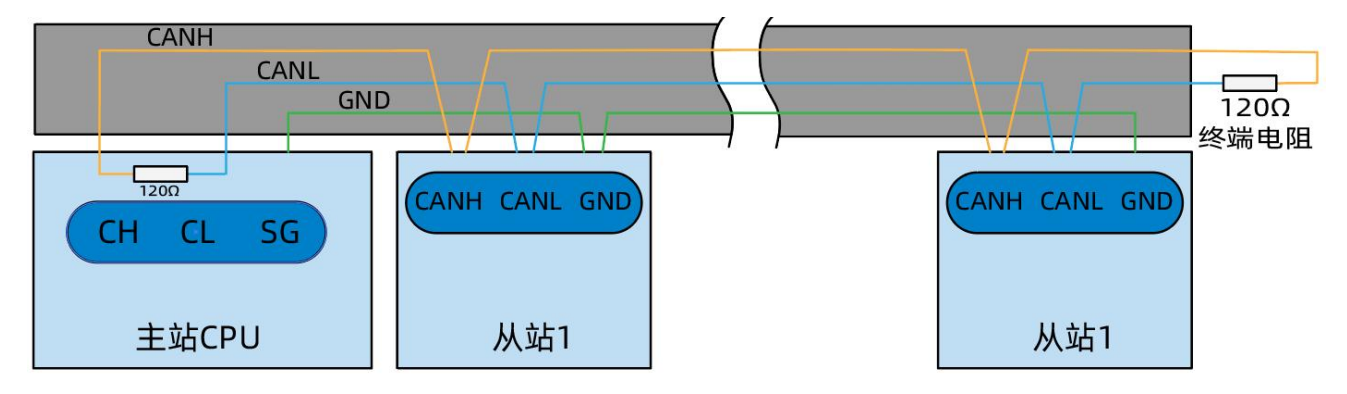

Connection method

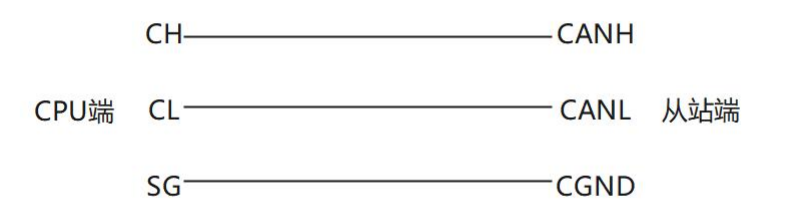

# 6. PLC configuration

WAC500 series PLC can quickly complete the PLC parameter configuration through the web configuration tool, which greatly improves the ease of use of the PLC.

## 6.1. Logging in to the web configuration tool

After confirming that the PC is correctly connected to the PLC network, on the PC side, open a browser and enter the CPU's factory default LAN A IP (192.168.20.80) + port number (8090):

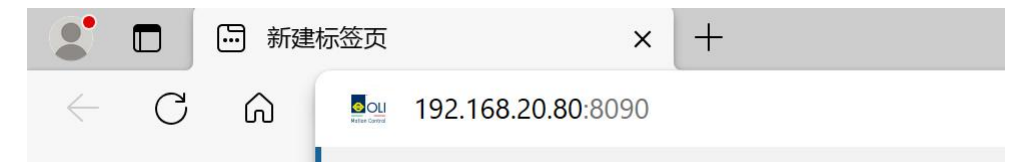

Enter the default username/password "admin/admin" to access the web configuration tool.

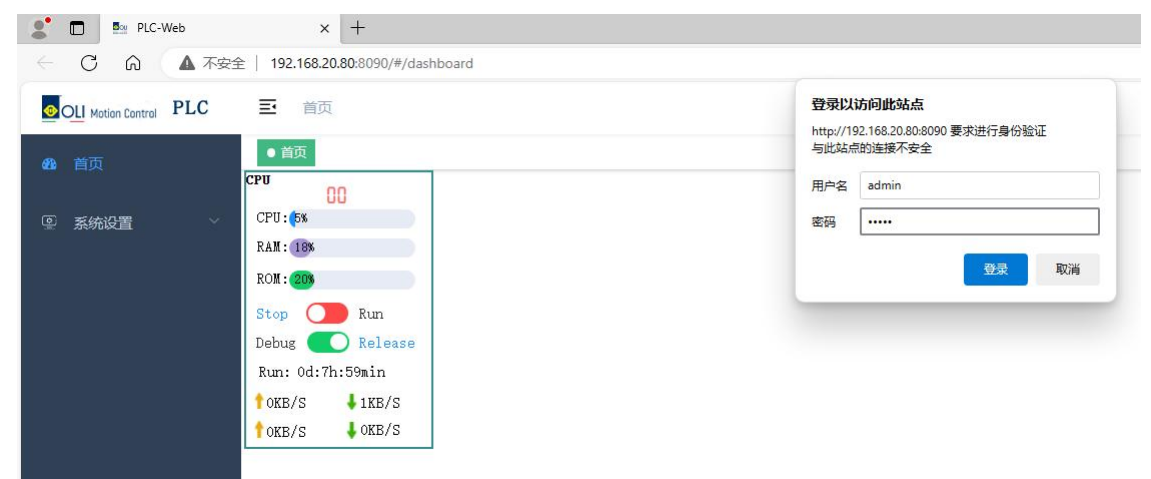

## 6.2. CPU model

Configurable application data redirection to SD card, CPU cold start self-test time, view CPU model.

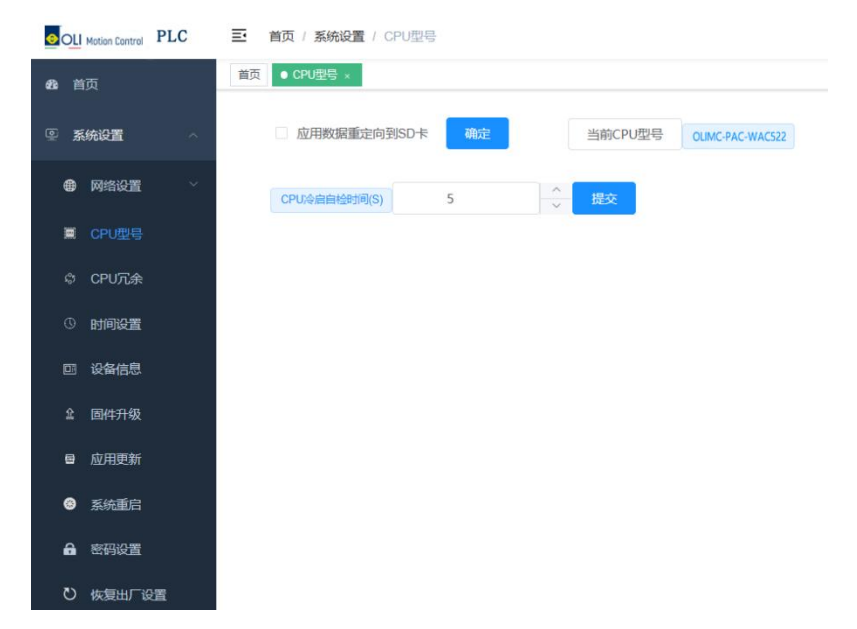

1. Application data redirection to SD card: This function can be enabled when the user's application programs and data are too large. Once enabled, application programs and data will be migrated to SD card, PLC will read and update application programs and data from SD card, please do not plug and unplug SD card during PLC operation to avoid loss of application data.

Check the box to enable, click "OK" and restart the PLC; to cancel the function, remove the check box and restart the PLC.

2. Current CPU model: the specific model of the current CPU.

3. CPU cold start self-test time: PLC startup in the time to complete the self-test of various states.

#### 6.3. Monitoring functions

1. In the home page of web configuration tool, you can view the error code, CPU occupancy, memory usage, running time, and the real-time status of each module channel, of which the digital quantity red means TRUE, blue means FALSE. if the module has an error, it will display the current error in real time, Configuration Error means configuration error; Poerr Configuration Error means configuration error; Poerr Configuration Error means configuration error; Poerr Exception means power abnormality; Over Current means over current; Channel Error means channel error; Tailboard Exception means tailboard abnormality.

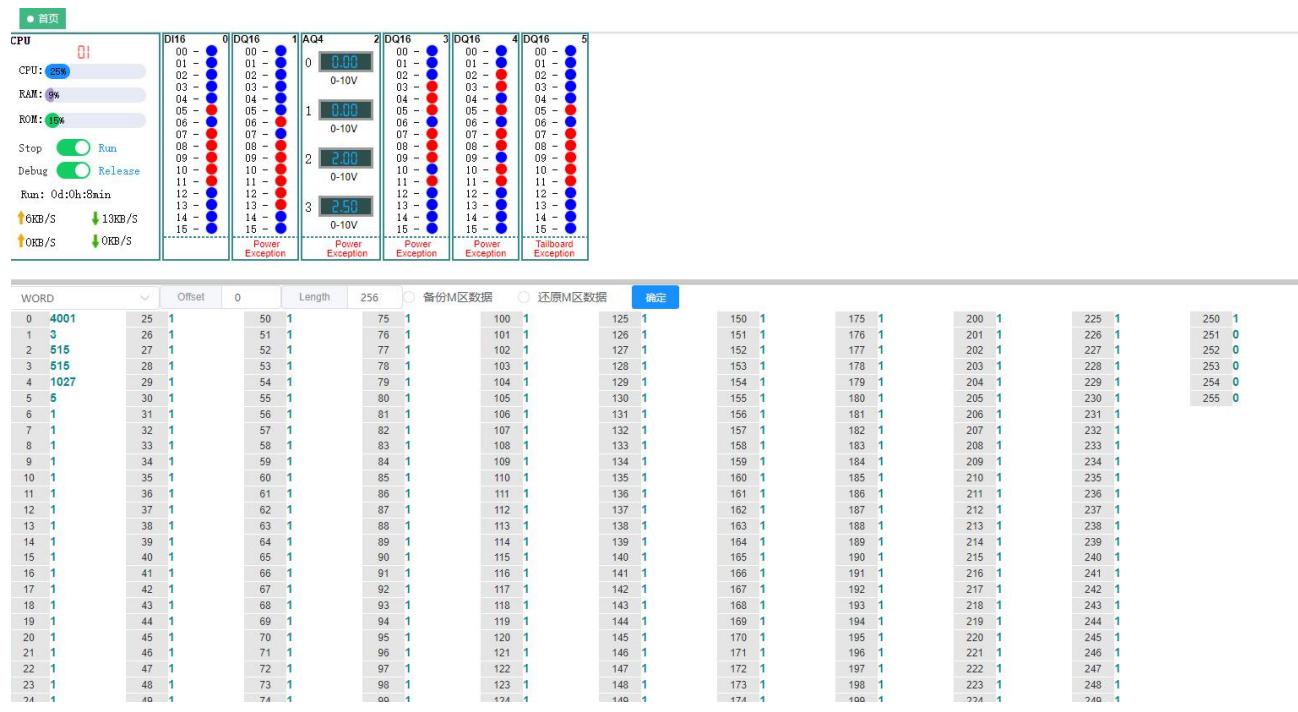

2. Start/stop the user program.

| ●首页       |                    |          |          |
|-----------|--------------------|----------|----------|
| CPU       |                    | DIO32    | 0        |
|           | 00                 | DI00 - 🔵 | DI01 - 🔵 |
| CDU. Cov  |                    | DI02 - 🔵 | DI03 - 🔵 |
| CPU: 3%   |                    | DI04 - 🔵 | DI05 - 🔵 |
| DAM.      |                    | DI06 - 🔵 | DI07 - 🔵 |
| RAM: 9%   |                    | DI08 - 🔵 | DI09 - 🔵 |
| DOM       |                    | DI10 - 🔵 | DI11 - 🔵 |
| ROM: 15%  |                    | DI12 - 🔵 | DI13 - 🔵 |
|           |                    | DI14 - 🔵 | DI15 - 🔵 |
| Stop      | Run                | DQ00 - 🔵 | DQ01 - 🔵 |
|           |                    | DQ02 - 🗨 | DQ03 - 🔵 |
| Debug     | Release            | DQ04 - 🔵 | DQ05 - 🔵 |
|           |                    | DQ06 - 🗨 | DQ07 - 🔵 |
| Run: 0d:0 | h:1min             | DQ08 - 🔵 | DQ09 - 🔵 |
|           |                    | DQ10 - 🔵 | DQ11 - 🔵 |
| 12 KB/S   | $\downarrow$ 2KB/S | DQ12 - 🔵 | DQ13 - 🔵 |
|           |                    | DQ14 - 🗨 | DQ15 - 🗨 |
| TOKB/S    | ↓ OKB/S            |          | ОК       |

Click "Stop" to stop the user program; click "Run" to run the user program.

3. Debug function.

Click "Debug" to enter the debugging mode, the user program stops, then click on the channel of the output module to control the channel on/off.

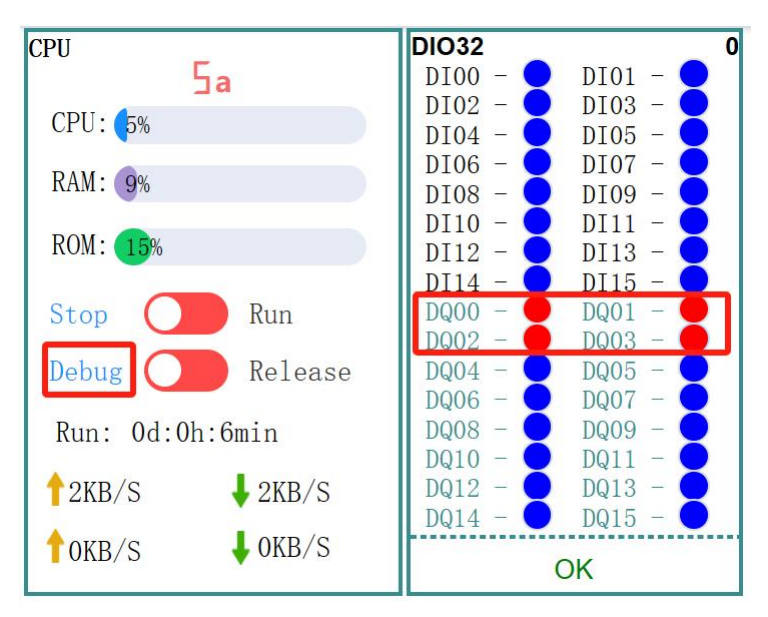

Click "Release" to exit debug mode, and then click "Run" to run the user program.

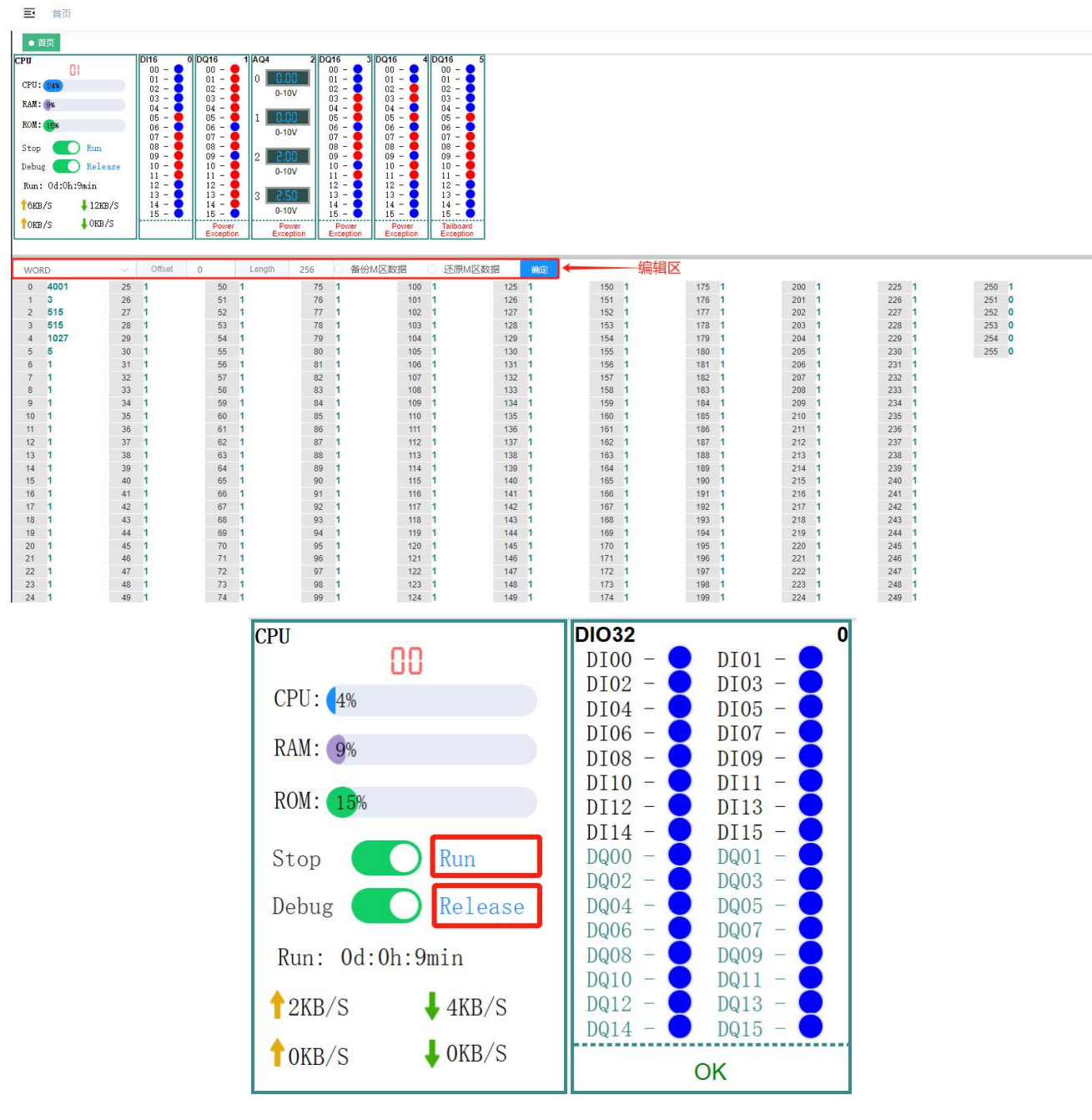

4. Realize read, write, backup and restore operations of M-area data. Click an address in the M area, fill in the value to be written in the dialog box, and complete the write operation to an address in the M area. In the editing area, you can switch the data type to be displayed (BYTE, WORD, DWORD, FLOAT), which can be switched according to the actual needs; Offset means the first starting address of the first column, and you can modify the value of any address by clicking on it; Length is the maximum length of the address displayed on the interface, which is 1024.

You can only perform the operation of "Restore M-area data" after you perform the operation of "Backup M-area data" on the web.

#### 6.4. Network settings

PLC network information can be set.

1. Select the network to be operated.

| <b>经3</b> 首页  | 首页 ● <b>网卡</b> ×              |
|---------------|-------------------------------|
| <b>凰 系统设置</b> | LAN-A/B                       |
| ● 网络设置        | LAN-A/B                       |
|               | LAN-C<br>* 丁吗提归 255.255.255.0 |
| 🕍 无线网卡        | * 网关地址 192.168.20.254         |
| 🐵 DNS服务器      | * MACttttt 00:4c:0e:82:dd:f6  |
| ■ CPU型号       |                               |
| ◎ CPU冗余       | 提交                            |

2. Set the corresponding network IP, subnet mask, gateway information. When the communication mode of the network port needs to be changed, you need to switch it on the webpage, the first network port is EtherNet by default and does not support EtherCAT mode. Please switch the other ports to the corresponding mode according to the actual use.

| <b>28</b> 2000 首页                     | 首页 ● 有线网卡 × |                   |
|---------------------------------------|-------------|-------------------|
| · · · · · · · · · · · · · · · · · · · | LAN-B       | ~                 |
| ● 网络设置 ^                              | * IP地址      | 192.168.21.80     |
|                                       | * 子网掩码      | 255.255.255.0     |
| 😅 无线网卡                                | * 网关地址      | 192.168.21.254    |
| DNS服务器                                | * MAC地址     | 00:4c:0e:30:09:6a |
| □ Ftp服务器                              | 提交          |                   |
| (A) CPU型号<br>の CPU冗余                  |             |                   |
| ③ 时间设置                                | 语选择来当网口     |                   |
| 四 设备信息                                |             |                   |

## 6.5. Time settings

PLC time and NTP calibration can be set. Synchronization frequency indicates how often synchronization is performed.

|                                              | 至 首页 / 系统设置 / 时间设置         |     |
|----------------------------------------------|----------------------------|-----|
| <b>逊</b> 首页                                  | 首页 ● 时间设置 ×                |     |
| · 系统设置 · · · · · · · · · · · · · · · · · · · | 设备时间 🕓 2024-01-11 14:54:26 | 设置  |
| ● 网络设置 ~                                     | NTP主机 time.windows.com     | 设置  |
| 篇 CPU型号                                      | * 日止地面積                    |     |
| 命 CPU冗余                                      | 00                         | 为₩次 |
| ③时间设置                                        |                            |     |
| 回 设备信息                                       |                            |     |

#### 6.6. Equipment information maintenance

If more than one CPU exists at the same time, in order to better distinguish the specific device we can modify the device name, and can view the device software and hardware version information.

| - vi               | 习证文旦   | 首页 ● 设备信息 |                  |   |
|--------------------|--------|-----------|------------------|---|
|                    | 网络设置   |           | 设备名称可修改          | - |
|                    | CPU型号  | * 设备名称    | WAC522           |   |
| ۶ <mark>0</mark> 5 | CPU冗余  | 设备型号      | WAC522           |   |
| Q                  | 时间设置   | 出厂序号      | c9ac7e           |   |
|                    | 设备信息   | 软件版本      | V1003            |   |
| 企                  | 固件升级   |           |                  |   |
| 18                 | 应用更新   | 忌线版本      | V1.2.1.b         |   |
| 諮                  | 系统维护   | 高速IO版本    | V1.2.0.3         |   |
| 8                  | 系统重启   | 硬件版本      | V1.4.0.0         |   |
| â                  | 密码设置   | 构建日期      | 2024.06.17 11:29 |   |
| U                  | 恢复出厂设置 |           | 提交               |   |

## 6.7. Firmware upgrade

Firmware upgrade operation can be performed, and the format and size of the upgrade package should meet the requirements.

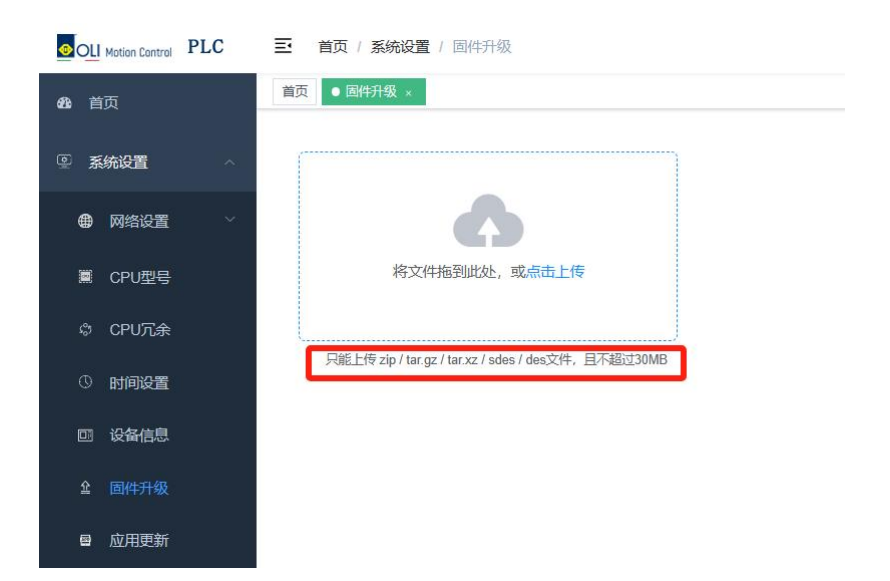

Upload the update package as instructed.

| 只能上传 zip / tar.gz / tar.xz / sdes / des文件,且不超过30MB         ● 打开         ← → ◆ ↑ ● → 此电脑 → 真面 → update ◆ 0 搜要"update"         /組织 ▼ 新建文件夹         ■ 図片 ↑         ● 文档<br>▼ 下戦<br>▶ 音乐         ● 桌面 | 将文件排                                         |                                                        |            |   |
|----------------------------------------------------------------------------------------------------|----------------------------------------------|--------------------------------------------------------|------------|---|
| 组版 ▼ 新建文件 央 HFE ▼ 山 ■<br>■ 図片 ^ 名称<br>■ 文档<br>■ 文档<br>■ 方載<br>■ 真面                                                                                                    | 只能上传 zip / tar.gz /<br>● 打开<br>← → ~ 个 】 → 此 | tar.xz / sdes / des文件,且不認过30MB<br>B脑 > 桌面 > update v ひ | 搜索"update" | م |
|                                                                                                    | 组织 ▼ 新建文件夹<br>■ 图片 ^ 名称<br>■ 文档<br>■ CPU     |                                                        | des        |   |

After uploading the firmware upgrade package, click Confirm Upgrade.

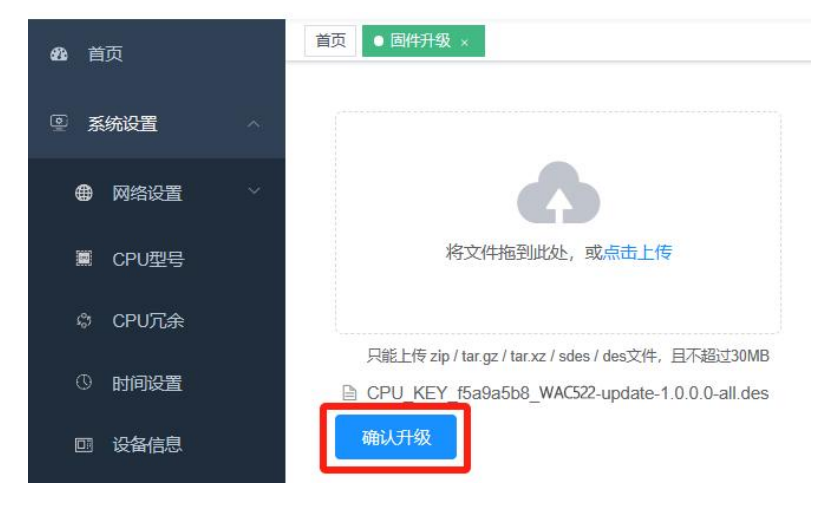

Get the upgrade key from the upgrade package to verify the upgrade operation. The upgrade key is the field after CPU\_KEY in the upgrade package name, for example, the upgrade package name is "CPU\_KEY\_f5a9a5b8\_MC522-update-1.0.0.0-all", the upgrade key is "f5a9a5b8".

| 输入校验码(校验码由厂家提供升级 | 包时—并提供) |
|------------------|---------|
| f5a9a5b8         |         |

#### Waiting for the upgrade to complete

| 页 ● 固件升级 ×                                         |     |  |  |   |
|----------------------------------------------------|-----|--|--|---|
| 将文件拖到此处,或点出上传                                      |     |  |  |   |
| 只能上传 zip / tar.gz / tar.xz / sdes / des文件,且不超过30MB |     |  |  |   |
| CPU_KEY_f5a9a5b8_WAC522-update-1.0.0.0-all.des     |     |  |  | • |
| 升级过程中请勿断电!                                         |     |  |  |   |
|                                                    | 37% |  |  |   |
| 确认升级                                               |     |  |  |   |

The upgrade is complete and the PLC completes an automatic reboot.

| 首页 ● 固件升级 ×                                        |      |
|----------------------------------------------------|------|
| 将文件拖到此处,或 <sub>原击上传</sub>                          |      |
| 只能上传 zip / tar.gz / tar.xz / sdes / des文件,且不超过30MB |      |
| CPU_KEY_f5a9a5b8_WAC522-update-1.0.0.0-all.des     | 0    |
| 升级过程中请勿断电!                                         |      |
|                                                    | 100% |
| 确认升级                                               |      |

#### 6.8. Application updates

You can download and update the user program. First, write the application on Smart Control, compile it without error, click "Online", select "Create Startup Application", choose the file storage path, and save the program file.

| 首页 ● 应用更新 ×                                                                                         |                                                                                                    |                                                                                                    |                                               |
|----------------------------------------------------------------------------------------------------|----------------------------------------------------------------------------------------------------|----------------------------------------------------------------------------------------------------|-----------------------------------------------|
| 将文件拖到此处,或 <mark>备击上传</mark><br>游校Application.app, Application.crc田缩为.zip文<br>件,且不超过30MB/压缩时不能有二级目录。 | <ul> <li>● 打开</li> <li>④ → ● ↑ 《 桌面 &gt; UPDATE &gt;</li> <li>組织 ● 新建文件夹</li> <li>&gt; ■ 数</li> <li>&gt; ♪ 音乐</li> <li>&gt; ● 桌面</li> <li>&gt; ↓ 下载</li> <li>&gt; ♪ 音乐</li> <li>&gt; ○ (</li> <li>文件名(N): UPDATE.zip</li> </ul> | 、 <sup>™</sup> の<br>「<br>を<br>「<br>「<br>「<br>「<br>「<br>「<br>「<br>「<br>」<br>「<br>」<br>」<br>」<br>「<br>」<br>」<br>」<br>」<br>」<br>」<br>」<br>」<br>」<br>」<br>」<br>」<br>」 | ×<br>♪<br>::: ▼ □ ②<br>chive (*.zip) ~<br>取消後 |
|                                                                                                    | 窗□ 帮助 ③ ③ ④ ▲ □ ● ● ● ● ● ● ● ● ● ● ● ● ● ● ● ● ● ●                                                                                                    | Application [Newlo_0                                                                                                    | Gohome: PLC)逻辑                                |
|                                                                                                    | 桌面 > update 🛛 🗸 🖸                                                                                                    | 搜索"update"                                                                                                    | _م<br>• == •                                  |
| Licd 之本 mexit A 名称<br>tior ↓ 下载 A A A A A A A A A A A A A A A A A A                                 | Application.app                                                                                                    | ~                                                                                                    |                                               |
| ION 保存类型(T): 启动应用程序                                                                                 | (*.app)                                                                                                    |                                                                                                    | ><br>~<br>~                                   |
| 10N<br>A 隐藏文件夹                                                                                      |                                                                                                    | 保存( <u>S</u> )                                                                                                    | 取消                                            |

Compress the exported application file into a .ZIP file. Go back to "Application Updates" in the web configuration tool to upload the update package.

Click "Confirm Upgrade" and wait for the upgrade to complete.

|                                              | 三. 首页 / 系统设置 / 应用更新                                             | 清佛认是否需要更新应用程序,更新完毕后系统将会重启!              |
|----------------------------------------------|-----------------------------------------------------------------|-----------------------------------------|
| <b>83</b> . 首页                               | 首页 ● 应用更新 ×                                                     | 「「「「」「「」」「「」」「「」」「「」」「」」「「」」「」」「」」「」」「」 |
| · 系统设置 · · · · · · · · · · · · · · · · · · · |                                                                 |                                         |
| ● 网络设置 🛛 👋                                   | 6                                                               |                                         |
| III CPU型号                                    | 将文件拖到此处,或点击上传                                                   |                                         |
| ゆ CPU冗余                                      |                                                                 |                                         |
| ③ 时间设置                                       | 请将Application.app、Application.crc压缩为.zip文件,且不超过30MB.压缩时不能有二级目录。 |                                         |
| 回 设备信息                                       | ■ update.zip<br>确认升级                                            |                                         |
| 耸 固件升级                                       |                                                                 |                                         |
| ■ 应用更新                                       | 还原上一次应用程序                                                       |                                         |
| ● 系统重启                                       | 删除应用程序 确定                                                       |                                         |
| 品 密码设置                                       |                                                                 |                                         |
| ひ 恢复出厂设置                                     |                                                                 |                                         |

Restore last application: This operation can be performed only after the "Application update" has been performed on the web.

Delete application: Deletes the application from the PLC.

#### 6.9. Password maintenance

Maintenance operation of PLC password can be completed.

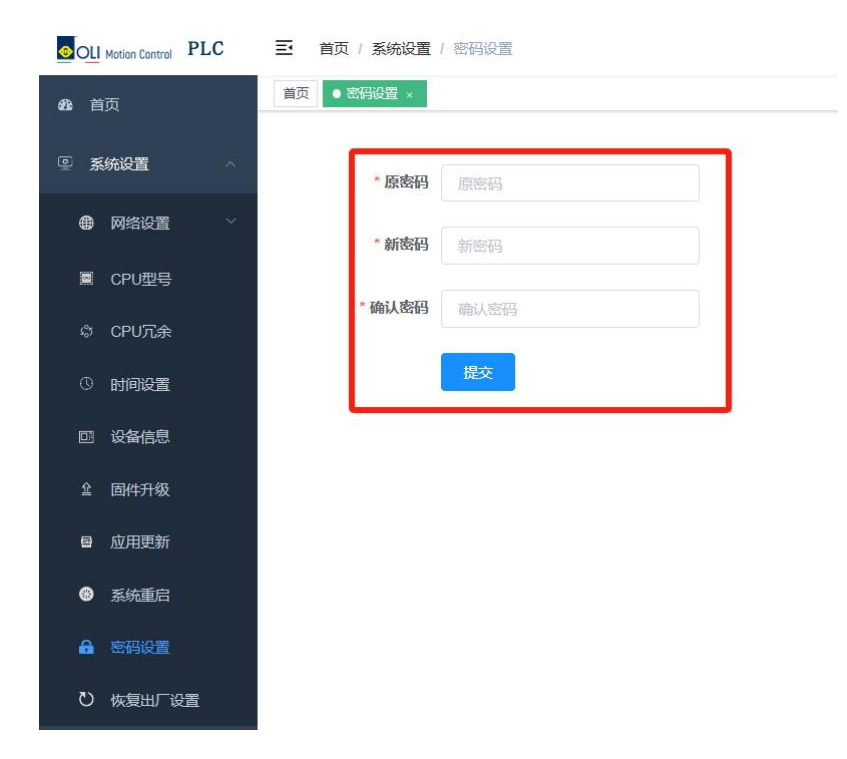

## 6.10. Restoring factory settings

PLC can be restored to the factory settings of the operation, restore the factory settings of the PLC will be lost after the user to set the data, program, restore the factory data, please be careful to operate.

| Oll Motion Control PLC 三 首页 / 系统设置 / 恢复出厂设置 | 恢复出厂设置数据将丢失,是否继续                        |
|---------------------------------------------|-----------------------------------------|
| <b>83</b> 首页 ● <b>恢复出厂设置 ×</b>              | 「「「「」「」「」「」「」「」「」「」「」「」「」「」」「」「」「」」「」」「 |
| ② 系统设置 ^ 恢复出厂设置                             |                                         |
| ● 网络设置 ~                                    |                                         |
| ■ CPU型号                                     |                                         |
| ゆ CPU元余                                     |                                         |
| 0 时间设置                                      |                                         |
| □ 设备信息                                      |                                         |
| 金 固件升级                                      |                                         |
| 日 应用更新                                      |                                         |
| ● 系统重启                                      |                                         |
| ▲ 密码设置                                      |                                         |
| ひ恢复出厂设置                                     |                                         |

## 6.11. System reboot

Users can perform system reboot operations on the PLC from the web page.

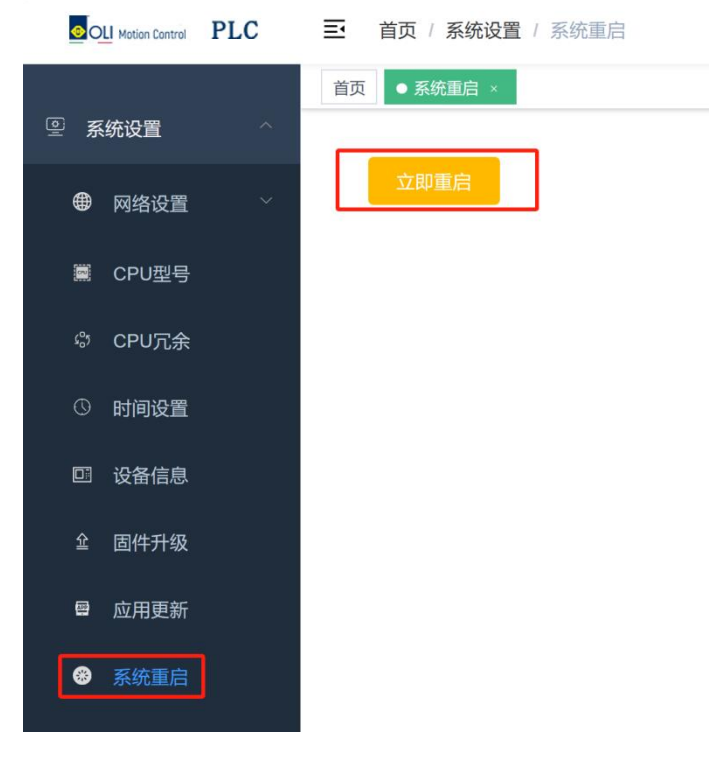

#### 6.12. System maintenance

You can view the error code and the corresponding solution.

| <b>28</b> 首页     |   | 首页 ● 第 | 系统维护 ×                |                                                                          |
|------------------|---|--------|-----------------------|--------------------------------------------------------------------------|
|                  | ^ | 错误码    | 含义                    | 处理方法                                                                     |
| ● 网络设置           | ~ | 22     | 系统启动失败                | 检查系统供电无误后,重新启动                                                           |
|                  |   | 23     | 系统初始化失败               | 检查系统供电无误后,重新启动                                                           |
| IIII CPU型号       |   | 25     | CPU温度过高               | 请检查系统散热条件                                                                |
| CPU冗余<br>① 时间设置  |   | 32     | EtherCAT主站错误          | 检查 EtherCAT主站及其各子节点硬件连接、主站源地址(MAC)等参数设置是否正确,例如:网<br>线断路、网口与实际使用是否一致、从站异常 |
|                  |   | 35     | Ethernet节点异常          | 检查Ethernet及其各子节点硬件连接、参数设置是否正确                                            |
| © 设备信息<br>全 固件升级 |   | 36     | Profinet主站异常          | 检查Profinet主站及各其子节点硬件连接、参数设置是否正确,例如:Ethernet网络接口及网络信息<br>与实际不一致           |
| ■ 应用更新           |   | 37     | Profinet从站异常          | 检查Profinet从站与主站设备硬件连接、参数设置是否正确,例如:与主站网络是否正常、网络设置是否同一个网段                  |
| 器 系统维护 器 系统维护    |   | 39     | Ethernet/IP scanner异常 | 检查Ethernet/IP scanner及其各子节点硬件连接、参数设置是否正确,例如:与从站网络是否正<br>常、网络设置是否同一个网段    |
| 小儿里口             |   | 3a     | Ethernet/IP adapter   | 检查Ethernet/IP adapter及其所属模块硬件连接、参数配置是否正确                                 |

# 7. Maintenance and upkeep

## 7.1. Running and stopping operations

When the user program is written into the CPU module, the start/stop program operation can be executed according to the following steps.

1. At the bottom of the CPU module has a program run/stop dipswitch, need to run the program when the

switch to RUN position, at this time if there is no fault is displayed **Definition** the CPU digital pipe; need to stop the program, the switch to STOP position, the program stops, at this time, the digital pipe of the CPU module will be polled to display the PLC's network information (in hexadecimal display of the IP address,

subnet mask, gateway information: the digital pipe displays that the 4 hexadecimal numbers

displayed immediately after are IP; the 4 hexadecimal numbers displayed immediately after are

mask; and the 4 hexadecimal numbers displayed immediately after are gateway. (Refer to Appendix B for display value symbols and value correspondences).

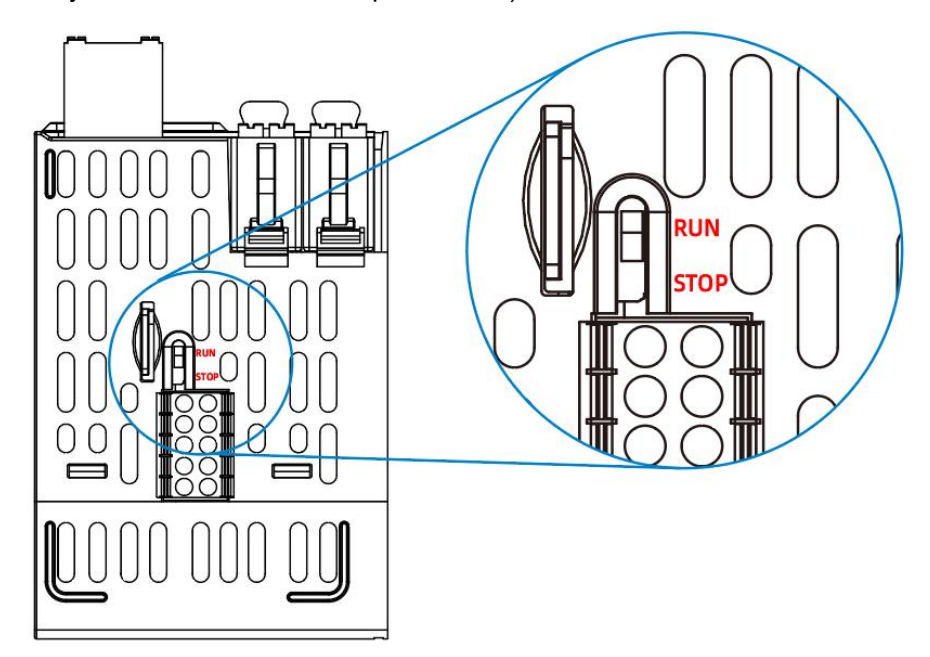

2. You can use the relevant buttons on the web configuration tool to complete the start/stop operation of the PLC program, please refer to the PLC configuration chapter of the home page function for details of the operation process.

## 7.2. MFK key to restore factory settings

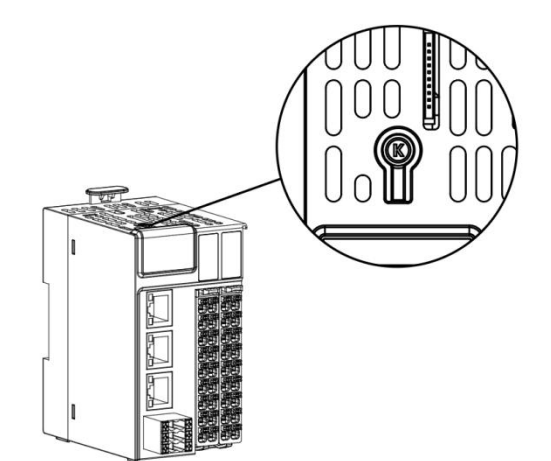

Press the multifunction button to display , keep it pressed until display , release the button within 5s, it will display , then press the multifunction button again until it appears , release the button to finish restoring the factory

settings, the CPU module will restart automatically.

## 7.3. SD card firmware upgrade

1. Insert the SD card containing firmware information (maximum capacity is 32GB, file format is FAT32) into the SD card slot of the CPU module.

When the power is restored, the CPU digital pipe will display

upgraded. When the digital pipe displays , it means the firmware upgrade is successful.

- 2. After the firmware upgrade is completed, power down the product and pull out the SD card.
- 3. Re-power on the product.

## 7.4. SD card, U disk drive update user program

1. Store the update file compiled by Smart Control in the "Application/Application\_new" directory of the SD card or USB flash disk.

2. Insert the SD card or U disk into the corresponding slot of the CPU module.

3. Successful update RUN indicator blinks 6 times, the digital tube will display

re-run the user program, successful operation of the user program will be displayed **EEE**on the digital tube.

4. If the ERR indicator blinks 3 times, it means the update failed. Please check the update file and stored in the SD card, U disk path is correct. If all are correct, but still failed to burn, please contact technical support to solve the problem.

## 7.5. Routine maintenance

#### 7.5.1. Daily inspection program

Installation, connection status check

| Check sports event | Inspection methods | Treatment |  |
|--------------------|--------------------|-----------|--|
|--------------------|--------------------|-----------|--|

| Appearance check          | Visual inspection for contamination | Cleaning of dirt and dust    |
|---------------------------|-------------------------------------|------------------------------|
| Secure DIN rail mounting  | DIN rails are firmly connected to   | Secure the DIN rail          |
|                           | the fixing surfaces.                |                              |
| Secure mounting of        | Firm connection of the modules to   | Make sure the mounting is    |
| modules                   | the DIN rail                        | secure                       |
| Check for loose terminals | Module terminal screws are not      | Tighten the screws           |
|                           | loose                               |                              |
| Check cables and          | Connection cables and terminals of  | Install cables and terminals |
| connection terminals      | each module are not loose.          |                              |
| Check sports event        |                                     |                              |

#### 7.5.2. Regular inspections

The sports events that are inspected once or twice in 6 months to a year are as follows:

| Check sports event      | Inspection methods                            | Treatment               |  |
|-------------------------|-----------------------------------------------|-------------------------|--|
| Appearance abook        | Visually inspect for contamination            | Clean the dirt and      |  |
| Appearance check        | visually inspect for contamination            | dust                    |  |
|                         | Measure the input DC power supply of the      | Confirm the reliability |  |
| Power supply voltage    | system to see if it complies with the product | of the power supply     |  |
|                         | norm.                                         | system                  |  |
|                         | Measure the ambient temperature and           |                         |  |
|                         | humidity around the system with a             |                         |  |
| Ambient temperature and | thermometer and hygrometer to see if it       | Ensure the              |  |
| humidity                | complies with the product norm Confirm the    | environment             |  |
|                         | cause of the environmental changes and deal   |                         |  |
|                         | with it in time.                              |                         |  |
|                         |                                               | Ensure environment      |  |
| Air                     | Detect whether there is corrosive gas         | meets norm              |  |
|                         |                                               | requirements            |  |
|                         |                                               | Eliminate the source    |  |
|                         |                                               | of generation to        |  |
| Cleanliness             | Check whether there is dirt accumulation      | ensure that the         |  |
|                         |                                               | system operates in a    |  |
|                         |                                               | reliable environment.   |  |

In addition, inspections should be carried out when equipment is relocated or remodeled, or when wiring is changed.

# Appendix A Fault codes comparison table

| Fault<br>code                     | Digital<br>display                    | Status meaning                                                            | Countermeasures                                                                                                    |  |  |  |  |
|-----------------------------------|---------------------------------------|---------------------------------------------------------------------------|----------------------------------------------------------------------------------------------------|--|--|--|--|
| 0x22                              | <b>5</b> 5                            | System boot failure Reboot after checking that the system power s correct |                                                                                                    |  |  |  |  |
| 0x23                              | 65                                    | System initialization failure                                             | After checking the system power supply, restart the system.                                                                                                    |  |  |  |  |
| 0x32                              | 0x32 BE EtherCAT master<br>error      |                                                                           | Check whether the hardware connection of the<br>EtherCAT master and its sub-nodes, the master source<br>address (MAC) and other parameters are set correctly,<br>e.g. whether the network cable is disconnected,<br>whether the network port is the same as the actual one<br>used, or whether the slave is abnormal. |  |  |  |  |
| 0x35                              | 0x35 Ethernet node<br>exception       |                                                                           | Check whether the hardware connection and parameter settings of Ethernet and its sub-nodes are correct.                                                                                                    |  |  |  |  |
| 0x36 <b>BB</b> Profinet<br>abnorm |                                       | Profinet master<br>abnormal                                               | Check whether the hardware connection and paramet<br>settings of Profinet master and its sub-nodes are<br>correct, e.g. whether the Ethernet network interface an<br>network information are inconsistent with the actual<br>situation.                                                                               |  |  |  |  |
| 0x37                              | 0x37 Profinet slave<br>abnormal       |                                                                           | Check whether the hardware connection and parameter<br>settings of Profinet slave and master are correct, e.g.<br>whether the network with the master is normal and<br>whether the network settings are in the same network<br>segment.                                                                               |  |  |  |  |
| 0x39                              | 0x39 Ethernet/IP scanner<br>exception |                                                                           | Check whether the hardware connection and parameter<br>settings of Ethernet/IP scanner and its sub-nodes are<br>correct, e.g. whether the network with the slave is<br>normal and whether the network settings are in the<br>same network segment.                                                                    |  |  |  |  |
| 0x3a                              | x3a Ethernet/IP adapter               |                                                                           | Check whether the hardware connection and parameter configuration of Ethernet/IP adapter and its subordinate modules are correct.                                                                                                    |  |  |  |  |
| 0x3c                              | Эс                                    | CAN node exception                                                        | Check whether the CAN node communication network and baud rate are correct.                                                                                                    |  |  |  |  |
| 0x3d                              | 38                                    | CAN master exception                                                      | Check whether the hardware connection and parameter<br>settings of the CAN master and its sub-nodes are<br>correct, e.g. the wiring of the CAN communication is<br>wrong, or the slave station ID is not consistent with the<br>physical station number.                                                              |  |  |  |  |
| 0x3e                              | 36                                    | CAN slave device<br>exception                                             | Check whether the hardware connection and parameter settings of CAN slave devices are correct.                                                                                                    |  |  |  |  |
| 0x3f                              | 36                                    | Modbus_tcp master<br>exception                                            | Check whether the hardware connection and parameter<br>settings of Modbus_tcp master and its sub-nodes are<br>correct, e.g. whether the IP and port settings of the<br>slave are correct.                                                                                                    |  |  |  |  |
| 0x40                              | 48                                    | Modbus_tcp slave device exception                                         | Check whether the hardware connection and parameter settings of Modbus tcp slave devices are correct.                                                                                                    |  |  |  |  |

| _ |      |    |                                                       |                                                                                                    |
|---|------|----|-------------------------------------------------------|----------------------------------------------------------------------------------------------------|
|   | 0x42 | 42 | Modbus_rtu node<br>exception                          | Check whether the hardware connection and parameter settings of Modbus_rtu node and its sub-nodes are correct, for example, COM port selection is wrong.                                                                                                    |
|   | 0x43 | 43 | Modbus_rtu master<br>Error                            | Check whether the hardware connection and parameter<br>settings of Modbus_rtu master and its sub-nodes are<br>correct, for example, the slave address does not match<br>the actual one, and the physical connection between<br>master and slave is disconnected.                                                                                                    |
|   | 0x44 | 44 | Modbus_rtu slave device exception                     | Check whether the hardware connection and parameter settings of Modbus rtu slave devices are correct.                                                                                                    |
|   | 0x5a | 58 | Application stop                                      | Check whether the RUN/STOP switch is in the STOP<br>state, if it is in the RUN state, check whether the<br>application program is closed on the web page, and the<br>initial reset device also shows 5a.                                                                                                    |
|   | 0x5b | 56 | Application program<br>exception                      | Check whether there is any error in the application<br>program implementation logic, such as: division by 0,<br>null pointer, array out of bounds.                                                                                                    |
|   | 0x72 | 75 | Native IO module<br>power supply<br>abnormality       | Check whether the power input of the body IO module<br>is normal and whether the output module channel is<br>short-circuited.                                                                                                    |
|   | 0x73 | 73 | Configuration<br>mismatch                             | After the 73 error code appears, the digital pipe<br>immediately displays the slot number of the abnormal<br>module. Check the software and hardware<br>configuration according to the display and correct the<br>error, for example, 73 02 means that the hardware<br>configuration of the second module is not consistent<br>with the software configuration.                                                                                  |
|   | 0x74 | 74 | Extended IO module<br>power abnormal                  | After the 74 error code appears, the digital tube<br>immediately shows the slot number of the abnormal<br>module. For example, 74 02 means that the power<br>supply of the second module is abnormal, please check<br>whether the wiring of the corresponding module is<br>correct, for example, check whether the power input of<br>the corresponding extended IO module is normal and<br>whether the output module channel is short-circuited. |
|   | 0x75 | 75 | Extended IO module<br>overcurrent/over<br>temperature | After 75 error code appears, the digital pipe<br>immediately displays the slot number of the abnormal<br>module. Check the corresponding module according to<br>the display                                                                                                    |
|   | 0x76 | 76 | Tailboard abnormal                                    | Check whether the tail plate is firmly installed.                                                                                                    |
|   | 0x77 | 33 | Extended IO module channel abnormality                | When error code 77 appears, the digital pipe<br>immediately shows the slot number of the abnormal<br>module. Check the corresponding expansion IO module<br>according to the display.                                                                                                    |

# Appendix B Comparison table of digital tube display

| Display<br>icons | 8 | ; | 2  | 3  | 4  | 5  | 6  | 7  |
|------------------|---|---|----|----|----|----|----|----|
| Hexadecimal      | 0 | 1 | 2  | 3  | 4  | 5  | 6  | 7  |
| Hexadecimal      | 0 | 1 | 2  | 3  | 4  | 5  | 6  | 7  |
| Display<br>icons | 8 | 9 | 3  | Ð  | C  | ð  | E  |    |
| Hexadecimal      | 8 | 9 | A  | В  | С  | D  | E  | F  |
| Hexadecimal      | 8 | 9 | 10 | 11 | 12 | 13 | 14 | 15 |

# values